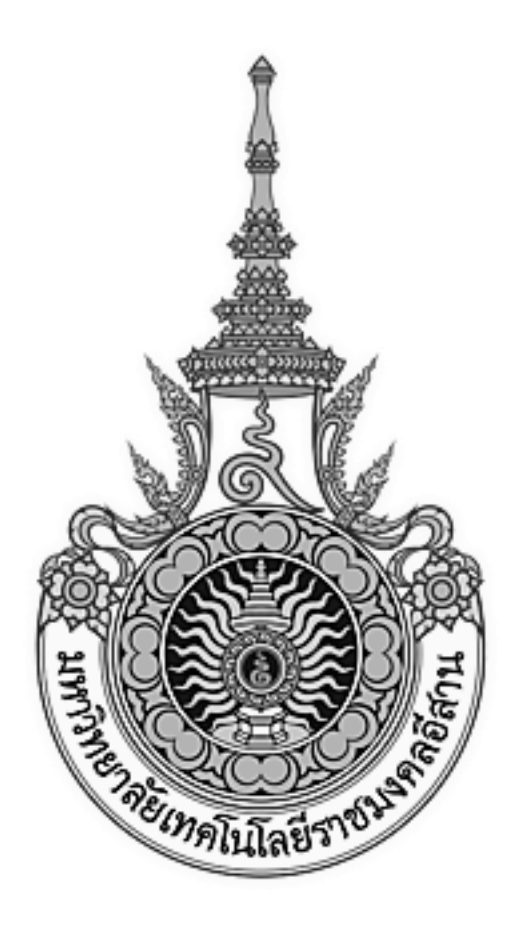

# เอกสารอ้างอิง (SD)

### SD15-15

คู่มือการใช้งานระบบงานบริการอาจารย์ผู้สอนและอาจารย์ที่ปรึกษา

(Lecturer service system)

# มหาวิทยาลัยเทคโนโลยีราชมงคลอีสาน

# สารบัญ

| บทที่ |       |                               | หน้า |
|-------|-------|-------------------------------|------|
| 1.    | การเ  | เข้าสู่ระบบ                   | 4    |
| 2.    | ส่วน  | ประกอบของหน้าจอหลัก           | 5    |
| 3.    | เมนูา | บริการอาจารย์                 | 7    |
|       | 3.1   | รายชื่อนักศึกษา (อ.ที่ปรึกษา) | 8    |
|       | 3.2   | รายชื่อนักศึกษาที่ลงทะเบียน   | 10   |
|       | 3.3   | ส่งบันทึกข้อความ              | 11   |
|       | 3.4   | Login แทนนักศึกษา             | 13   |
| 4.    | เมนูเ | หลักสูตร/แผนการเรียน          | 14   |
|       | 4.1   | หมวดวิชา/กลุ่มวิชา            | 15   |
|       | 4.2   | รายวิชา                       | 17   |
|       | 4.3   | โครงสร้างหลักสูตร             | 19   |
|       | 4.4   | แผนการเรียน                   | 21   |
| 5.    | เมนูต | ตารางเรียน/ตารางสอน           | 23   |
|       | 5.1   | จัดทำตารางสอน                 | 24   |
|       | 5.2   | กำหนดอาจารย์ผู้สอน            |      |
|       | 5.3   | กำหนดคาบเรียน                 | 27   |
| 6.    | เมนูต | ตารางสอบ                      |      |
|       | 6.1   | กำหนดเวลาสอบ                  | 29   |
|       | 6.2   | กำหนดวันสอบ                   | 30   |
|       | 6.3   | จัดทำตารางสอบ                 | 31   |
|       | 6.4   | กำหนดห้องสอบ                  | 32   |
|       | 6.5   | กำหนดห้องสอบ - รายวิชา        | 33   |
|       | 6.6   | กำหนดผู้คุมสอบ                | 35   |

| 7. | เมนูา              | วันทึกผลการเรียน                                                             | 36             |
|----|--------------------|------------------------------------------------------------------------------|----------------|
|    | 7.1                | กำหนดการตัดเกรด                                                              | 37             |
|    | 7.2                | บันทึกผลการศึกษา                                                             | 38             |
|    | 7.3                | อนุมัติผลการศึกษา                                                            | 39             |
|    |                    |                                                                              |                |
| 8. | รายง               | าน/สอบถามข้อมูล                                                              | 40             |
| 8. | รายง<br>8.1        | าน/สอบถามข้อมูล<br>สถิติการลงทะเบียน(หลักสูตร)                               | 40<br>41       |
| 8. | รายง<br>8.1<br>8.2 | าน/สอบถามข้อมูล<br>สถิติการลงทะเบียน(หลักสูตร)<br>สถิติการลงทะเบียน(รายวิชา) | 40<br>41<br>43 |

# 1. การเข้าสู่ระบบ

<u>การเข้าสู่ระบบ</u> ผู้ใช้สามารถเข้าสู่ระบบงานรับสมัครนักศึกษาใหม่ได้ตามขั้นตอนการปฏิบัติดังนี้

- 1. เปิดจอภาพ และเครื่องคอมพิวเตอร์ในลักษณะที่พร้อมปฏิบัติงาน
- 2. เปิดโปรแกรม Internet Explorer (IE)
- พิมพ์ URL ชื่อ http://admission.rmuti.ac.th/Rmuti.Regis/instructor
- 4. กด Enter

การทำงานของระบบเริ่มที่หน้าจอ Login ดังรูป

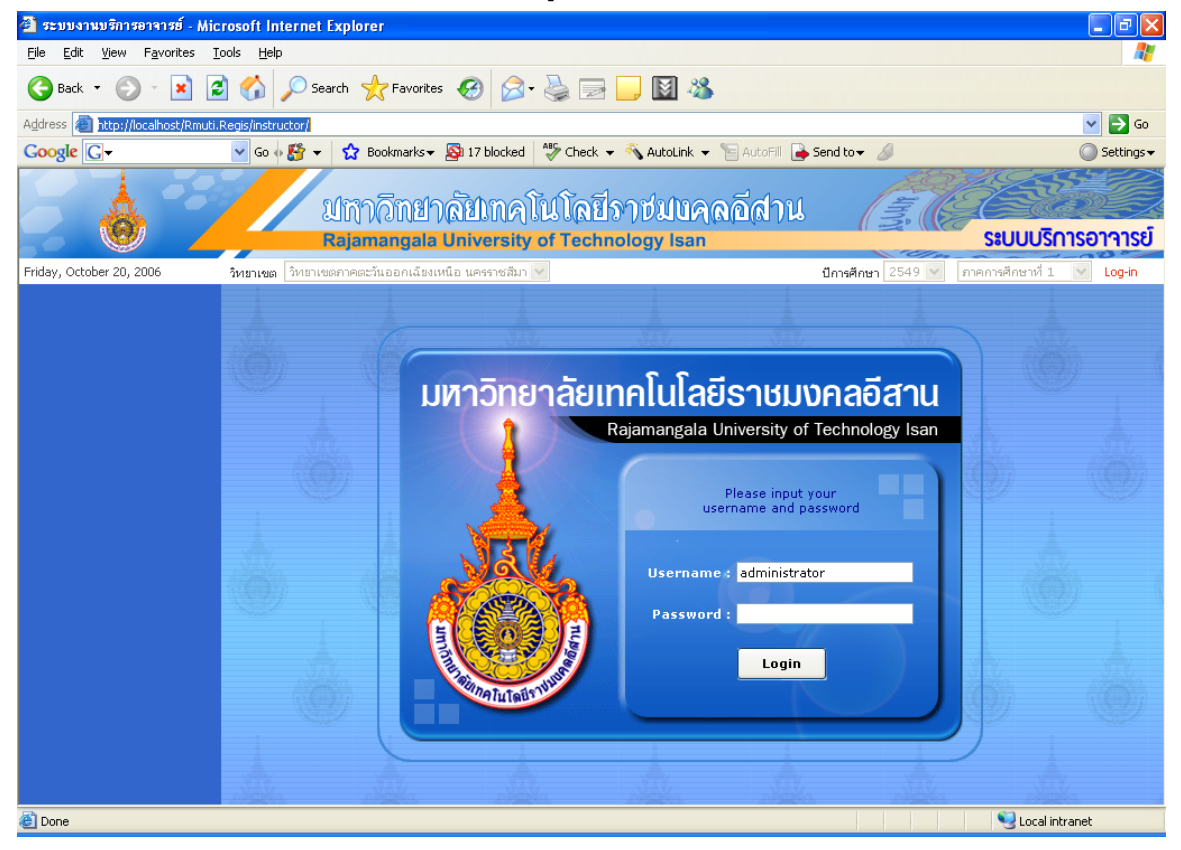

รูป : หน้าจอ Login เข้าสู่ระบบ

ผู้ใช้งานระบบ Username (รหัสผู้ใช้), Password (รหัสผ่าน) หลังจากนั้น กดปุ่ม 💶 เพื่อเข้าสู่ระบบ

# 2. ส่วนประกอบของหน้าจอหลัก

<u>ส่วนประกอบของหน้าจอหลัก</u> เมื่อเข้าสู่ระบบงานรับสมัครนักศึกษาใหม่ จะปรากฏหน้าจอหลัก 4 บริเวณ ดังรูปภาพ

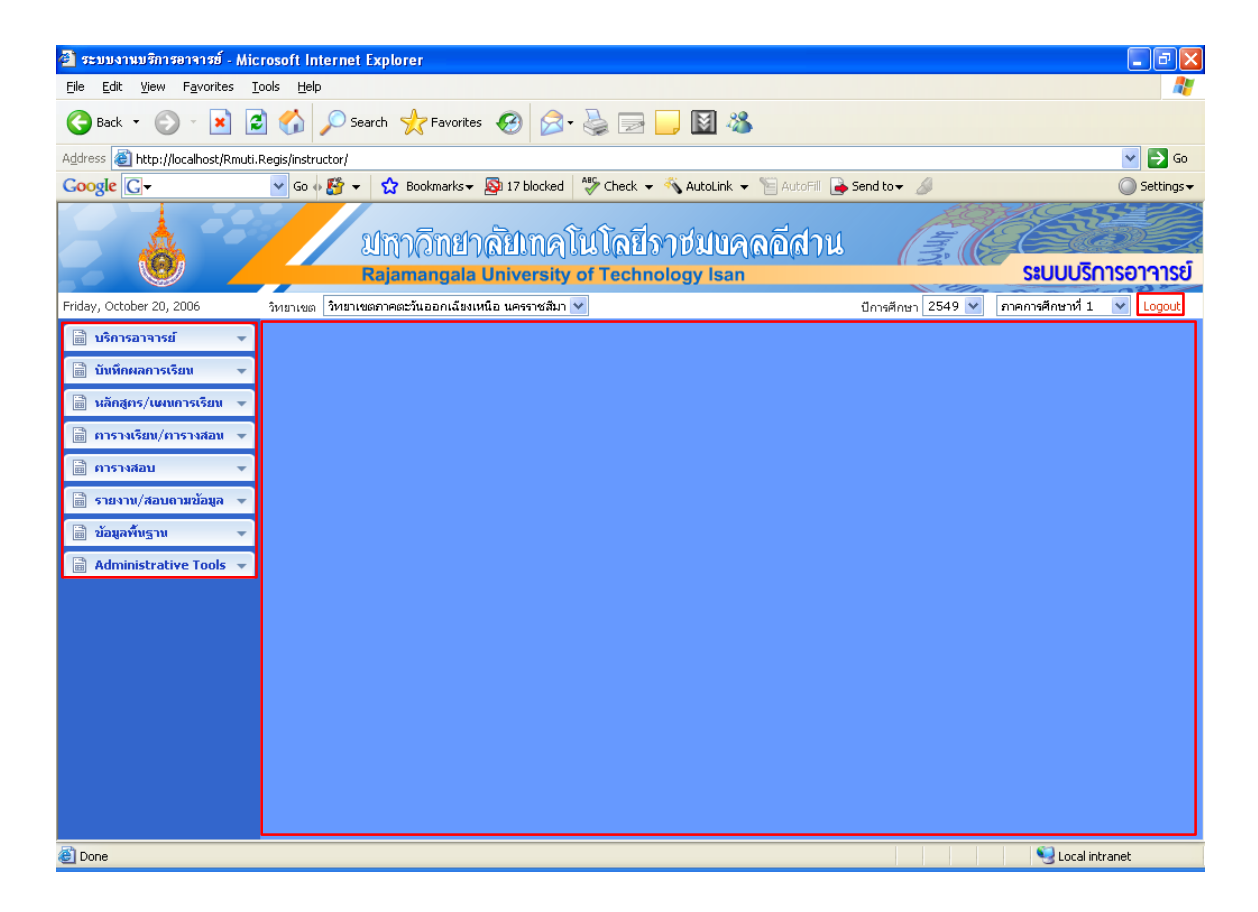

รูป : หน้าจอหลัก

บริเวณที่ 1 : เป็นส่วนเมนูที่ใช้ในการเปิดหน้าจอโปรแกรมต่างๆ เพื่อการทำงานในระบบต่อไป ประกอบด้วย

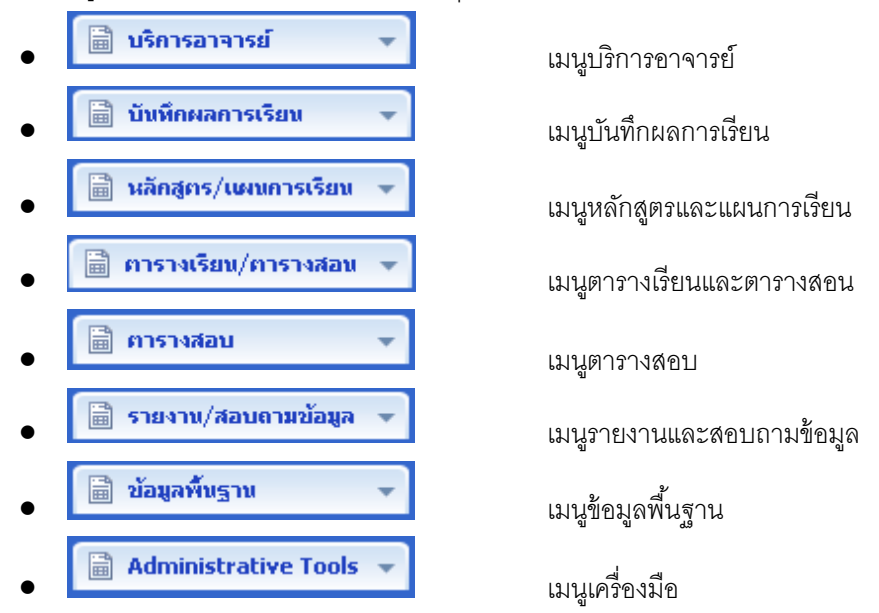

ผู้ใช้งานระบบ แต่ละบุคคลจะเห็นเมนูของระบบแตกต่างกันไปขึ้นอยู่กับว่า ผู้ใช้งานระบบนั้นอยู่ ในกลุ่มผู้ใช้งาน (User Group) ใด และในกลุ่มผู้ใช้งานนั้นๆมีสิทธิ์เห็นเมนูใดบ้าง ในเบื้องต้นนี้ ผู้พัฒนาระบบได้กำหนดกลุ่มผู้ใช้งานไว้ 3 กลุ่มคือ

- 1. Campus Administrator เจ้าหน้าที่ดูแลระบบประจำมหาวิทยาลัย
- 2. Campus Operator เจ้าหน้าที่ปฏิบัติงาน

ระบบจะแสดงรายละเอียดเมนูแตกต่างกันไป ตามกลุ่มผู้ใช้งาน เช่น

- Campus Administrator
   จะมีสิทธิ์ทุกเมนูตามหัวข้อข้างล่างนี้
- Campus Operator จะมีสิทธิ์ใช้เมนูดังต่อไปนี้
- บริเวณที่ 2 : เป็นพื้นที่แสดงส่วนหน้าจอโปรแกรม แต่ละรายการย่อย
- บริเวณที่ 3: ปุ่ม Print เป็นปุ่มคำสั่งสำหรับการพิมพ์หน้าจอ และปุ่ม Log Out เป็นปุ่มคำสั่งสำหรับการออก จากระบบ หลังจากกดปุ่มคำสั่ง Log Out จะปรากฏหน้าจอในการ Log In เพื่อให้สามารถเขาใช้ งานระบบได้

## 3. เมนูบริการอาจารย์

<u>เมนูบริการอาจารย์</u> เป็นเมนูที่ช่วยบริการอาจารย์ผู้สอนในด้านต่างๆ ทั้งด้านที่เป็นอาจารย์ที่ปรึกษาหรือ เป็นอาจารย์ผู้สอน

รายการเมนูในส่วนเมนูบริการอาจารย์ ประกอบด้วย

- รายชื่อนักศึกษา (อ.ที่ปรึกษา)
- รายชื่อนักศึกษาที่ลงทะเบียน
- ส่งบันทึกข้อความ
- Login แทนนักศึกษา

- ข้อมูลรายชื่อนักศึกษา กรณีที่อาจารย์เป็น
   อาจารย์ที่ปรึกษา
- ข้อมูลรายชื่อนักศึกษาที่ลงทะเบียน
- ข้อมูลส่งบันทึกข้อความ
- อาจารย์ที่ปรึกษาทำการ Login แทนนักศึกษา

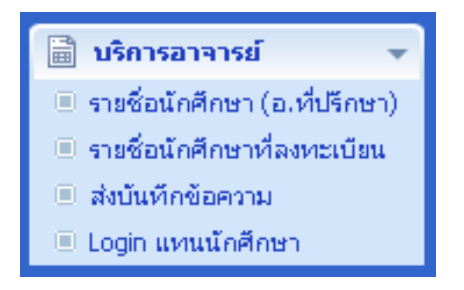

รูป : รายการเมนูย่อยในส่วนเมนูข้อมูลพื้นฐาน

### 3.1 รายชื่อนักศึกษา (อ.ที่ปรึกษา)

รายชื่อนักศึกษา (อ.ที่ปรึกษา) เป็นหัวข้อที่ใช้ในการให้อาจารย์ที่เป็นอาจารย์ที่ปรึกษาสามารถจัดการข้อมูล ของนักศึกษาที่อาจารย์ท่านนั้นดูแลอยู่โดยจัดแบ่งข้อมูลของนักศึกษาตามกลุ่มที่อาจารย์ที่ปรึกษาได้จัดแบ่งไว้แล้ว

| สืบค้นรายชื่อนักศึกษา ตามกลุ่มนักศึกษา |                                    |                  |                        |                  |           |                                   |                       |  |
|----------------------------------------|------------------------------------|------------------|------------------------|------------------|-----------|-----------------------------------|-----------------------|--|
|                                        |                                    | วิหยาเขต :       | วิทยาเขตขอนแก่น        | *                |           |                                   |                       |  |
|                                        |                                    | กลุ่มนักศึกษา :  | 3201001-1              | ~                |           |                                   |                       |  |
|                                        |                                    |                  |                        |                  |           |                                   |                       |  |
| โปรแกรมวิชา                            | า / ประ                            | เภทเวลาเรียน :   | โปรแกรมวิชาช่างโยธา /  | ' ปกติ           |           |                                   |                       |  |
|                                        |                                    | กลุ่มนักศึกษา :  | 3201001-1              |                  |           |                                   |                       |  |
| รหัส - ชื่อ -นามส                      | สกุล อา                            | จารย์ที่ปรึกษา : | 501 ราตรี พระนคร       |                  |           |                                   |                       |  |
| รหัส - ชื่อ - นามสก                    | กุล อาจ                            | ารย์พัฒนาวินัย : | 497 พิทักษ์ พรหมสถิตย์ |                  |           |                                   |                       |  |
| รายการนักศึกษา                         |                                    |                  |                        |                  |           |                                   |                       |  |
|                                        | สาคับ                              | รนั              | สนักศึกษา              | ชื่อ             | - นามสกุล |                                   |                       |  |
|                                        | 1                                  | 493201012002     | -0                     | ศราวุธ ไพบูลย์   |           | <u>ประปตินัก</u><br><u>ศึกษา</u>  | <u>ผลการ</u><br>ศึกษา |  |
|                                        | 2                                  | 493201012004     | -6                     | คมสันด์ โพธิ์ศรี |           | <u>ประปดินัก</u><br><u>ศึกษา</u>  | <u>ผลการ</u><br>ศึกษา |  |
|                                        | 3 493201012007-<br>4 493201012009- |                  | 3201012007-9           |                  |           | <u>ประปดินัก</u><br><u>ศึกษา</u>  | <u>ผลการ</u><br>ศึกษา |  |
|                                        |                                    |                  | -5                     | ศุภชัย แห่นคำ    |           | <u>ประวัตินัก</u><br><u>ศักษา</u> | <u>ผลการ</u><br>ศึกษา |  |
|                                        | 5                                  | 493201012010     | -3                     | นริศรา สุญธร     |           | <u>ประปดินัก</u><br><u>ศึกษา</u>  | <u>ผลการ</u><br>ศึกษา |  |

รูป : หน้าจอสืบค้นนักศึกษา ตามกลุ่มนักศึกษา

การเข้าสู่หน้าจอสืบค้นนักศึกษานั้นอาจารย์ที่ปรึกษาต้องทำการเลือกข้อ<u>วิทยาเขต</u>และ<u>กลุ่มนักศึกษา</u>ก่อน เมื่อทำการเลือกแล้วข้อมูลนักศึกษาตาม<u>รายการนักศึกษา</u> ซึ่งข้อมูลนักศึกษา คือ ลำดับ,รหัสนักศึกษา,ชื่อ-นามสกุล, <u>ประวัตินักศึกษา,ผลการศึกษา</u>

โดยข้อมูลนักศึกษาที่เป็นประวัตินักศึกษาและผลการศึกษานั้นสามารถเชื่อมโยงไปยังหน้าอื่นได้

 <u>ประวัตินักศึกษา</u> เชื่อมโยงไปยังหน้าการขึ้นทะเบียนนักศึกษา สามารถดูข้อมูลต่างๆ ของนักศึกษาได้ เช่น ขึ้นทะเบียนเป็นนักศึกษา,ข้อมูลส่วนตัว,ข้อมูลที่อยู่,ข้อมูลคุณวุฒิ การศึกษา,ข้อมูลการทำงาน,ข้อมูลบิดามารดา และผู้ปกครอง,ข้อมูลทุนการศึกษาและ ข้อมูลอื่น ๆ

| การขึ้นทะเบียนนักศึกษา    |                                         |                       |                                 |
|---------------------------|-----------------------------------------|-----------------------|---------------------------------|
| รหัสนักศึกษา :            |                                         | หมายเลขบัตรประชาชน :  |                                 |
| ชื่อ :                    |                                         | นามสกุล :             |                                 |
| FIRST NAME :              |                                         | LAST NAME :           |                                 |
|                           | е́ии                                    | นักศึกษา              |                                 |
|                           |                                         |                       |                                 |
| ขึ้นทะเบียนเป็นนิกศึกษา   |                                         |                       |                                 |
| วิทยาเขต :                | วิหยาเขตขอนแก่น 💌                       | วันที่เข้า :          | 06/01/2549 🔢 🙆                  |
| ปีการศึกษา :              | 2549                                    | ภาคการศึกษา :         | ภาคการศึกษาที่ 1 💙              |
| คณะวิชา :                 | [3200] คณะวิศวกรรมศาสตร์ 🛛 💌            | ระดับวุฒิการศึกษา :   | ปาส. 💌                          |
| หลักสูตร :                | หลักสูตรประกาศนียบัตรวิชาชีพชั้นสูง 🛛 💙 | สาขาวิชา :            | [3201] สาขาวิชาวิศวกรรมโยธา 💌   |
| ระดับการศึกษา (Section) : | ปกติ 💌                                  | โปรแกรมวิชา :         | [3201001] โปรแกรมวิชาช่างโยธา 💌 |
| รหัสนักศึกษา :            | 493201012002-0                          | รหัสนักศึกษา (เก่า) : |                                 |
| ข้อมูลประวัติส่วนตัว      |                                         |                       | **                              |
|                           |                                         |                       |                                 |

### รูป : หน้าจอการขึ้นทะเบียนนักศึกษา

 <u>ผลการศึกษา</u> เชื่อมโยงไปยังหน้าตรวจสอบผลการศึกษา สามารถดูข้อมูลผลการศึกษา ได้จาก รายการผลการศึกษา

| ตรวาสอบผลการศึกษา |                     |                              |                     |                   |  |  |
|-------------------|---------------------|------------------------------|---------------------|-------------------|--|--|
|                   | วิทยา               | เขต : วิทยาเขตขอนแก่น        | ภิทยาเขตขอนแก่น     |                   |  |  |
|                   | โปรแกรม             | เวิชา : โปรแกรมวิชาช้างโยธา  | โปรแกรมวิชาช่างโยธา |                   |  |  |
| รหัส - ร์         | ชื่อ - นามสกุลนักศี | กษา : นายศราวุธ ไพบูลย์      | นายศราวุธ ไพบูลย์   |                   |  |  |
| รายการผลการศึกษา  |                     |                              |                     |                   |  |  |
|                   | สำคับ               | รหัส - ชื่อรายวิชา           | หน่วยกิด            | ผลการศึกษา (เกรภ) |  |  |
|                   | 1                   | [301320101] ภาษาอังกฤษ 1     | 3                   | В                 |  |  |
|                   | 2                   | [304131101] ปฏิบัติงานโยธา 1 | 3                   | A                 |  |  |
|                   | 3                   | [304101207] การสำรวจ 1       | 3                   | B+                |  |  |
|                   |                     |                              |                     |                   |  |  |
|                   |                     |                              |                     |                   |  |  |

รูป : หน้าจอตรวจสอบผลการศึกษา

### 3.2 รายชื่อนักศึกษาที่ลงทะเบียน

รายชื่อนักศึกษาที่ลงทะเบียน แสดงรายชื่อของนักศึกษาที่ทำการลงทะเบียนเรียน

| สืบคันรายชื่อนักศึกษา ตามรายวิชา-กลุ่มเรียน |                    |             |                      |                   |                           |       |  |  |
|---------------------------------------------|--------------------|-------------|----------------------|-------------------|---------------------------|-------|--|--|
| ภาคการศึกษา/ปีการ<br>ศึกษา :                | 1/2549             | *           |                      | วิหยาเขต :        | วิทยาเขตขอนแก่น           | ~     |  |  |
| ระดับวุฒิการศึกษา :                         | ปวส.               |             | ¥                    | ประเภทเวลาเรียน : | ปกติ                      | ~     |  |  |
| คณะ :                                       | [3200] คณ          | ะวิศวกรรม   | ศาสตร์ 🗸 🗸           | สาขาวิชา :        | [3201] สาขาวิชาวิศวกรรมโย | เธา 💌 |  |  |
| โปรแกรมวิชา :                               | โปรแกรมวิชา        | าช่างโยธา   | *                    | รายวิชา :         | ภาษาอังกฤษ 1              | ~     |  |  |
| กลุ่มเรียน :                                | [1]                |             | *                    |                   |                           |       |  |  |
|                                             |                    |             |                      |                   |                           |       |  |  |
|                                             |                    |             |                      |                   |                           |       |  |  |
|                                             | โปรแ               | กรมวิชา :   | โปรแกรมวิชาช่างโยธา  |                   |                           |       |  |  |
|                                             | รายวิชา - ก        | ลุ่มเรียน : | ภาษาอังกฤษ 1 - 1     |                   |                           |       |  |  |
| รหัส - ชื่อ -                               | นามสกุลอาจาร       | เย่ผู้สอน : | [51] ขัตติย ชมพูวงศ์ |                   |                           |       |  |  |
| รายการนักศึกษา                              |                    |             |                      |                   |                           |       |  |  |
|                                             | สำคับ รนัสนักศึกษา |             |                      |                   | - นามสกุล                 |       |  |  |
|                                             | 1 493201012004-6   |             |                      | คมสันต์ โพธิ์ศรี  |                           |       |  |  |
|                                             | 2                  | 4932010     | 12007-9              | บุญเรือง สมภักดี  |                           |       |  |  |
|                                             | 3                  | 4932010     | 12009-5              | ศุภชัย แห่นคำ     |                           |       |  |  |
|                                             | 4                  | 4932010     | 12010-3              | นริศรา สุญธร      |                           |       |  |  |
|                                             | 5                  | 4932010     | 12011-1              | สิทธิชัย หนูวงษ์  |                           |       |  |  |

รูป : สืบค้นรายชื่อนักศึกษา ตามรายวิชา-กลุ่มเรียน

การเข้าสู่หน้าจอการสืบค้นรายชื่อนักศึกษา ตามรายวิชา-กลุ่มเรียนนั้น ต้องทำการเลือกเมนูภาคการศึกษา/ ปีการศึกษา,วิทยาเขต,ระดับวุฒิการศึกษา,ประเภทเวลาเรียน,คณะ,สาขาวิชา,โปรแกรมวิชา,รายวิชาและกลุ่มเรียน ตามลำดับเพราะลำดับการเลือกเมนูนั้นเมนูที่อยู่ก่อนหน้าได้กำหนดข้อมูลของเมนูอันดบต่อไป

หลังจากการเลือกเมนูข้อมูลแล้ว ปราก<u>ฏรายการนักศึกษา</u> ที่แสดงข้อมูลนักศึกษาที่ลงทะเบียนแสดงลำดับ ,รหัสนักศึกษาและชื่อ-นามสกุล

การส่งออกข้อมูลข้อมูลนักศึกษาที่ลงทะเบียน

| พิมพ์รายงาน |  |
|-------------|--|
|             |  |
| Download    |  |

สามารถพิมพ์รายงานข้อมูลของนักศึกษาที่ลงทะเบียนได้

สามารถ Download ข้อมูลของนักศึกษาที่ลงทะเบียนเป็นเอกสาร Excel ได้

#### ส่งบันทึกข้อความ 3.3

้ส่งบันทึกข้อความ เป็นหน้าการจัดการข้อความที่อาจารย์ผู้สอนสามารถทำการส่งข้อความที่ต้องการให้กับ นักศึกษาที่ได้ลงทะเบียนเรียนในรายวิชาที่อาจารย์ผฺื้สอนรับผิดชอบอยู่

| การส่งข้อความจากอาจารย์ผู้สอน |       |                       |                 |            |                                |                |                                   |          |
|-------------------------------|-------|-----------------------|-----------------|------------|--------------------------------|----------------|-----------------------------------|----------|
| วิทยาเขต :                    | วิหยา | เทราเขตขอนแก่น        |                 |            |                                |                |                                   |          |
| อาจารย์ผู้สอน :               | กนกร  | านกกาญจน์ วิชาศิลป์ 🔍 |                 |            |                                |                |                                   |          |
| รายการรายวิชา - กลุ่มเรียน    |       |                       | รายวิชา - กลุ่ม | กรียน: [31 | 3080040]ฟิสิกส์ทั่วไป-กลุ่มเจ้ | รัยน1          |                                   |          |
|                               | รายเ  | การข้                 | ้อความ          |            |                                |                |                                   |          |
|                               | 1     |                       |                 |            |                                |                |                                   |          |
|                               | ส     | ำคับ                  | าันทึ           |            | ข้อคาาม                        |                | ส่งคิ้ง                           |          |
|                               | ⊳     | 1                     | 24 ต.ค. 2549    | ผลคะแนนก   | ารสอบครั้งที่ 1                |                | <ol> <li>กลุ่มนักศึกษา</li> </ol> | แค้ไข ลบ |
|                               |       |                       |                 |            |                                |                | 🔾 นักศึกษา                        |          |
|                               | Þ     | 2                     | 24 ค.ค. 2549    | ผลตะมนานก  | ารสอบครั้งที่ 2                |                | 🔿 ออ่มป้อสี้อาหา                  | ແມ້ໄໝ ລນ |
|                               |       |                       |                 |            |                                |                | 💿 นักศึกษา                        |          |
|                               | Þ     | 3                     | 24 ต.ค. 2549    |            |                                |                | กลุ่มนักศึกษา                     | แค้ไข ลบ |
|                               |       |                       |                 |            |                                |                | 🔾 นักศึกษา                        |          |
|                               | 570   | การขั                 | อสี่อนว         |            |                                |                |                                   |          |
|                               |       |                       |                 |            |                                |                |                                   |          |
|                               | สำคับ |                       | านัสนักศึกเ     | ษา         | สื่อ -                         | นามสคุล        |                                   |          |
|                               |       |                       | 4932010120      | 02-0       | elsta                          | ธไพบลย์        |                                   | แด้ไข ลบ |
|                               | 2     |                       | 4932010120      | 07-9       | บอเรื                          | -<br>วงสมภักดี |                                   | แค้ไข ลบ |
|                               | 3     |                       |                 | •          | 48                             |                |                                   | แค้ไข ลบ |

รูป : หน้าการส่งข้อความจากอาจารย์ผู้สอน

การเข้าสู่หน้าจอหน้าการส่งข้อความจากอาจารย์ผู้สอน ต้องทำการเลือกข้อมูลจากเมนูวิทยาเขตและ อาจารย์ผู้สอน

หลังจากการเลือกเมนูข้อมูลแล้ว ปรากฏรายการรายวิชา – กลุ่มเรียน ซึ่งแสดงข้อมูลรายวิชาหรือกลุ่มเรียน ที่อาจารย์ผูสอนท่านนั้นรับผิดชอบอยู่ ให้ทำการเลือกรายวิชาหรือกลุ่มเรียนที่ต้องการทำการส่งข้อความ ชื่อของ รายวิชาหรือกลุ่มเรียนที่เลือกปรากฏที่ รายวิชา – กลุ่มเรียน ส่วนข้อมูลข้อความปรากฏที่รายการข้อความ

รายการข้อความ แสดงข้อมูลของข้อความที่อาจารย์ผู้สอนสามารถใช้ในการส่งถึงนักศึกษาโดยรายการ ข้อความที่แสดงมี ลำดับ,วันที่,ข้อความและส่งถึง

การจัดการรายการข้อความ

| >     | เลือกข้อความที่ต้องการ |
|-------|------------------------|
| แค้ไข | แก้ไขข้อความที่ต้องการ |
| au    | a da                   |

รายการนักศึกษา แสดงข้อมูลของข้อรายชื่อของนักศึกษาที่อาจารย์ผู้สอนเป็นผู้คัดเลือกให้สามารถรับ ข้อความที่ต้องการส่งโดยรายการนักศึกษา ที่แสดงมี ลำดับ,รหัสนักศึกษาและชื่อ-นามสกุล

การจัดการรายการนักศึกษา

| L | ด้ไ | .ฃ |  |
|---|-----|----|--|
|   |     | _  |  |

แก้ไขนักศึกษาที่อาจารย์ผู้สอนคัดเลือก

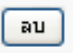

ลบนักศึกษาที่อาจารย์ผู้สอนคัดเลือก

### 3.4 Login แทนนักศึกษา

Login แทนนักศึกษา เป็นหน้าการให้สิทธิ์อาจารย์ที่เป็นอาจารย์ที่ปรึกษาสามารถทำการ Login เป็นนักศึกษา เพื่อสามารถเข้าไปจัดการทำงานบางอย่างแทนนักศึกษาได้

| เข้ | เข้าระบบแทนนักศึกษา |                |                     |                     |                                     |  |  |  |  |
|-----|---------------------|----------------|---------------------|---------------------|-------------------------------------|--|--|--|--|
|     | สาดับ               | รนัสนักศึกษา   | ชื่อ - นามสกุล      | โปรเเกรมวิชา        | นลักสูกร                            |  |  |  |  |
| >   | 1                   | 493201013434-4 | พิมพ์นภา ชัยปัญญา   | โปรแกรมวิชาช่างโยธา | หลักสูตรประกาศนียบัตรวิชาชีพชั้นสูง |  |  |  |  |
| >   | 2                   | 493201013409-6 | แพรวผกา โยธาศรี     | โปรแกรมวิชาช่างโยธา | หลักสูตรประกาศนียบัตรวิชาชีพชั้นสูง |  |  |  |  |
| >   | 3                   | 493201013413-8 | ศริน อรัญมิตร       | โปรแกรมวิชาช่างโยธา | หลักสูตรประกาศนียบัตรวิชาชีพชั้นสูง |  |  |  |  |
| ⊳   | 4                   | 493201013431-0 | สาวิตรี ไชยสมบัติ   | โปรแกรมวิชาช่างโยธา | หลักสูตรประกาศนิยบัตรวิชาชีพชั้นสูง |  |  |  |  |
| >   | 5                   | 493201013404-7 | อภิชาติ เชิญชัยภูมิ | โปรแกรมวิชาช่างโยธา | หลักสูตรประกาศนียบัตรวิชาชีพชั้นสูง |  |  |  |  |
| ⊳   | 6                   | 493201013414-6 | ปรีชาวุธ เหลาฆ้อง   | โปรแกรมวิชาช่างโยธา | หลักสูตรประกาศนียบัตรวิชาชีพชั้นสูง |  |  |  |  |
| >   | 7                   | 493201013435-1 | เอกพล พลมาตย์       | โปรแกรมวิชาช่างโยธา | หลักสูตรประกาศนียบัตรวิชาชีพชั้นสูง |  |  |  |  |
| ⊳   | 8                   | 493201013429-4 | นิคม ลาโพธิ์        | โปรแกรมวิชาช่างโยธา | หลักสูตรประกาศนียบัตรวิชาชีพชั้นสูง |  |  |  |  |
| >   | 9                   | 493201013411-2 | วรายุทธ มาตย์เหลือง | โปรแกรมวิชาช่างโยธา | หลักสูตรประกาศนียบัตรวิชาชีพชั้นสูง |  |  |  |  |
| ⊳   | 10                  | 493201013010-2 | ชินกร คิมเม         | โปรแกรมวิชาช่างโยธา | หลักสูตรประกาศนียบัตรวิชาชีพชั้นสูง |  |  |  |  |
|     |                     |                |                     | <u>เลือก</u>        |                                     |  |  |  |  |
|     |                     |                |                     |                     |                                     |  |  |  |  |
|     |                     |                |                     |                     |                                     |  |  |  |  |

### รูป : หน้าเข้าระบบแทนนักศึกษา

การเข้าสู่หน้าจอหน้าเข้าระบบแทนนักศึกษา อาจารย์ที่สามารถจัดการข้อมูลได้ต้องเป็นอาจารย์ที่ปรึกษาและ ต้องมีนักศึกษาที่สังกัดอยู่ในระบบเรียบร้อยแล้ว

หน้าการเข้าสู่หน้าจอหน้าเข้าระบบแทนนักศึกษา แสดงข้อมูลของนักศึกษาทั้งหมดที่สังกัดอยู่กับอาจารย์ที่ ปรึกษา โดยข้อมูลนักศึกษาที่แสดง มี ลำดับ,รหัสนักศึกษา,ชื่อ-นามสกุล,โปรแกรมวิชาและหลักสูตร

การจัดการเข้าระบบแทนนักศึกษา

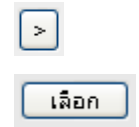

เลือกนักศึกษาที่ต้องการ Login แทน

ต้องการ Login แทนนักศึกษาที่เลือกไว้

# 4. เมนูหลักสูตร/แผนการเรียน

หลักสูตร/แผนการเรียน เป็นการกำหนดหลักสูตรและแผนการเรียนที่ใช้ในการเรียนการสอนของแต่ละปี การศึกษา

รายการเมนูในส่วนเมนูหลักสูตร/แผนการเรียน ประกอบด้วย

- หมวดวิชา/กลุ่มวิชา ข้อมูลหมวดวิชา/กลุ่มวิชา
- รายวิชา
- ข้อมูลรายวิชา
- โครงสร้างหลักสูตรแผนการเรียน
- ข้อมูลแผนการเรียน

- ข้อมูลโครงสร้างหลักสูตร

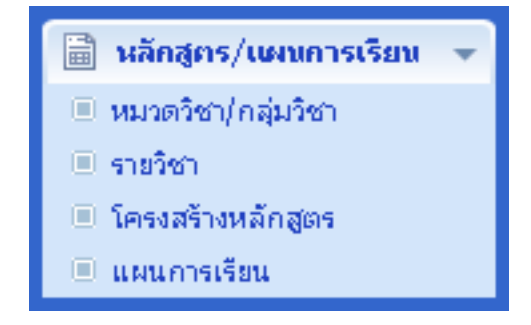

รูป : รายการเมนูย่อยในส่วนเมนูข้อมูลพื้นฐาน

### 4.1 หมวดวิชา/กลุ่มวิชา

หมวดวิชา/กลุ่มวิชา หน้าจอแสดงรายละเอียดและโครงสร้างของข้อมูลหมวดวิชา/กลุ่มวิชา และสามารถทำ การเพิ่มข้อมูลและแก้ไขโครงสร้างของหมวดวิชา/กลุ่มวิชาได้

| หมวดวิชา - กลุ่มวิชา - กลุ่มวิชาย่อย                                                                                                    |                                                                                                    |
|----------------------------------------------------------------------------------------------------|----------------------------------------------------------------------------------------------------|
| วิหยาเขต :                                                                                                    | วิทยาเขตขอนแก่น                                                                                                    |
| ระดับวุฒิการศึกษา :                                                                                                    | ปริญญาตรี 💌                                                                                                    |
|                                                                                                    |                                                                                                    |
| <ul> <li>□-→ → โรญญาตรี</li> <li>□-→ → กลุ่มวิชาศึกษาทั่วไป</li> <li>□-→ ↑ กลุ่มวิชาวิทยาศาตร์กับคณิตศาตร์</li> <li>□-→ ∩ลุ่มวิชาวิทยาศาตร์กับคณิตศาตร์</li> <li>□-→ กลุ่มวิชาวินุษยศาสตร์</li> <li>□-→ กลุ่มวิชาสังคมศาสตร์</li> <li>□-→ กลุ่มวิชาสังคมศาสตร์</li> <li>□-→ กลุ่มวิชาชพเลือก</li> <li>□-→ กลุ่มวิชาชพเลือก</li> <li>□-→ กลุ่มวิชาชพนังคับ</li> <li>□-→ กลุ่มวิชาพีนฐานวิชาชีพ</li> </ul> | รายการกลุ่มวิชา<br>หมวดวิชา : หมวดวิชาศึกษาทั่วไป<br>รหัสกลุ่ม<br>วิชา :<br>ชื่อกลุ่มวิชา<br>(ไหย) :<br>ชื่อกลุ่มวิชา<br>(English) :<br>สถานะการใช้<br>งาน :<br>งาน : |
| หมวดวิชาบังคับเลือกเสรี           เพิ่ม         ฉบ         บันทีก                                                                                                    |                                                                                                    |

### รูป : หน้าหมวดวิชา – กลุ่มวิชา – กลุ่มวิชาย่อย

การเข้าสู่หน้าหมวดวิชา – กลุ่มวิชา – กลุ่มวิชาย่อย ต้องทำการเลือกข้อมูลที่เมนูวิทยาเขตและระดับวุฒิ การศึกษา

หน้าหมวดวิชา – กลุ่มวิชา – กลุ่มวิชาย่อย แสดงข้อมูลของหมวดวิชา กลุ่มวิชาและกลุ่มวิชาย่อย ใน รูปแบบของ Tree ที่อยู่ทางด้านซ้าย โดยโครงสร้างในการแสดงนั้น คือ

- ระดับวุฒิการศึกษา แสดงที่ส่วนบนสุดของ Tree
- หมวดวิชา แสดงเป็นอันดับที่ 2 ของ Tree อยู่ภายใต้ระดับวุฒิการศึกษา
- กลุ่มวิชา แสดงเป็นอันดับที่ 3 ของ Tree อยู่ภายใต้ระดับหมวดวิชา

กลุ่มวิชาย่อย แสดงเป็นอันดับที่ 4 ของ Tree อยู่ภายใต้ระดับกลุ่มวิชา

เมื่อทำการเลือกหมวดวิชา – กลุ่มวิชา – กลุ่มวิชาย่อย แล้ว ปรากฏข้อมูลของหมวดวิชา – กลุ่มวิชา – กลุ่ม วิชาย่อย นั้นที่ รายการกลุ่มวิชา

รายการกลุ่มวิชา แสดงข้อมูลของหมวดวิชา – กลุ่มวิชา – กลุ่มวิชาย่อย โดยข้อมูลในรายการกลุ่มวิชานี้ใช้ ในการแสดงและเพิ่มข้อมูลได้ ข้อมูลที่แสดง ดังนี้

- หมวดวิชา หมวดวิชาที่สังกัด
- รหัสกลุ่มวิชา รหัสของกลุ่มวิชา
- ชื่อกลุ่มวิชา (ไทย) ชื่อภาษาไทยที่ใช้เรียกกลุ่มวิชา
- ชื่อกลุ่มวิชา (English) ชื่อภาษาอังกฤษที่ใช้เรียกกลุ่มวิชา
- สถานะการใช้งาน สถานะการใช้งานมี 2 คือ ใช้งานกับยกเลิก

### การจัดการหมวดวิชา – กลุ่มวิชา – กลุ่มวิชาย่อย

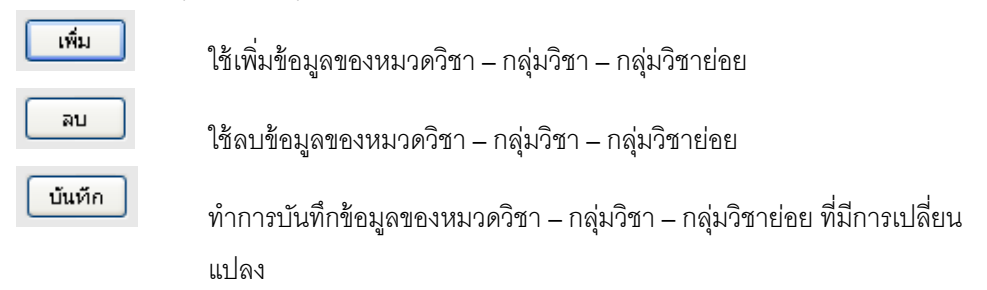

### 4.2 รายวิชา

รายวิชา หน้าจอแสดงรายละเอียดและโครงสร้างของข้อมูลรายวิชา และสามารถทำการเพิ่มข้อมูลและแก้ไข โครงสร้างของรายวิชาได้

| รายวิชา                                                                                  |                                     |  |  |
|------------------------------------------------------------------------------------------|-------------------------------------|--|--|
| วิทยาเขต :                                                                               | วิทยาเขตขอนแก่น                     |  |  |
| ระดับวุฒิการศึกษา :                                                                      | ปวส. 💌                              |  |  |
| คณะ :                                                                                    | [3200] คณะวิศวกรรมศาสตร์            |  |  |
| 🖃 💑 รายวิชา 🔶 📥 — 🍐 [01-302-101] ภาษาอังกฤษ 1                                            | รายการรายวิชา                       |  |  |
| 🛓 [13-011-132] แคลดูลัสและเรขาคณิตวิเคราะห่<br>🛓 [301120001] การพัฒนาคุณภาพชีวิตและสังคม | ชื่อวิชา<br>(ไหย) :                 |  |  |
| 🎍 [301220009] เทคนิคการพัฒนาบุคลิกภาพ<br>🛓 [301310101] ภาษาไทย 1                         | ชื่อวิชา<br>(Eng) : English 1       |  |  |
|                                                                                          | ชื่อวิชา (ชื่อ<br>ย่อ) :            |  |  |
| — 🍯 [301610001] พัฒศกษา<br>– 🛓 [301620001] นันหนาการ<br>– 🔺 [304100101] อาสาสารวิสารระบ  | (ทฤษฎี-<br>ปฏิบัติ-<br>รณ):         |  |  |
|                                                                                          | เวลาเรียน<br>(ทฤษฎี-<br>ปกิบัติ-นอก |  |  |
| — 🛓 [304101104] ความแข็งแรงของวัสดุ<br>– 🛓 [304101105] การทดสอบวัสดุ                     | ัเวลา) :<br>ศาอธิบายราย             |  |  |
| 🛓 [304101201] ปฐพีกลศาสตร์ 1<br>🛓 [304101206] วิศวกรรมการหาง                             |                                     |  |  |
| 🖕 [304101207] การสำรวจ 1<br>🛓 [304102201] การออกแบบโครงสร้างไม้ และแ                     |                                     |  |  |
| 🛓 [304102202] การออกแบบโครงสร้างคอนกรีต<br>                                              |                                     |  |  |
| เพิ่ม ลบ บันทัก                                                                          |                                     |  |  |

รูป : หน้ารายวิชา

การเข้าสู่หน้ารายวิชา ต้องทำการเลือกข้อมูลที่เมนูวิทยาเขต,ระดับวุฒิการศึกษาและคณะ

หน้ารายวิชา แสดงข้อมูลรายวิชา ในรูปแบบของ Tree ที่อยู่ทางด้านซ้าย โดยโครงสร้างในการแสดงมี 2

ระดับ คือ

- รายวิชา แสดงที่ส่วนบนสุดของ Tree
- ข้อมูลรายวิชา แสดงเป็นอันดับที่ 2 ของ Tree อยู่ภายใต้ระดับรายวิชา โดยรายวิชาที่ใช้ต้องอยู่ ภายใต้ระดับรายวิชาทั้งหมด

เมื่อทำการเลือกข้อมูลรายวิชา แล้ว ปรากฏข้อมูลของข้อมูลรายวิชานั้นที่ รายการรายวิชา

รายการรายวิชา แสดงข้อมูลของรายวิชา โดยข้อมูลในรายการรายวิชานี้ใช้ในการแสดงและเพิ่มข้อมูลได้ ข้อมูลที่แสดง ดังนี้

- รหัสวิชา รหัสของรายวิชา
- ชื่อวิชา (ไทย) ชื่อภาษาไทยที่ใช้เรียกรายวิชา
- ชื่อวิชา (Eng) ชื่อภาษาอังกฤษที่ใช้เรียกรายวิชา
- ชื่อวิชา (ชื่อย่อ) ชื่อย่อที่ใช้เรียกรายวิชา
- หน่วยกิต (ทฤษฏี-ปฏิบัติ-รวม) จำนวนหน่วยกิตของรายวิชา แบ่งเป็น จำนวนหน่วยกิตใน ภาคทฤษฏี,จำนวนหน่วยกิตในภาคปฏิบัติและจำนวนหน่วยกิตรวม
- เวลาเรียน (ทฤษฏี-ปฏิบัติ-นอกเวลา) จำนวนเวลาเรียนของรายวิชา แบ่งเป็น จำนวนเวลาเรียน ในภาคทฤษฏี,จำนวนเวลาเรียนในภาคปฏิบัติและจำนวนเวลาเรียนรวม(คาบเรียนต่อสัปดาห์)
- คำอธิบายรายวิชา คำอธิบายของรายวิชา

### การจัดการรายวิชา

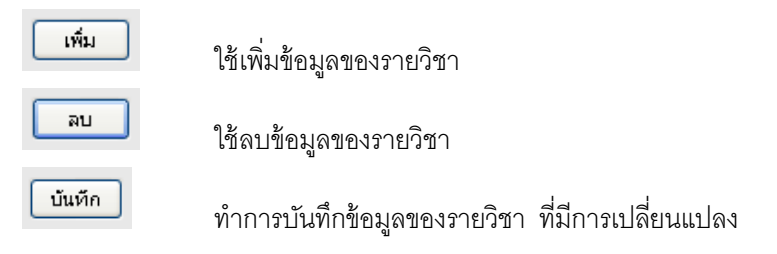

### 4.3 โครงสร้างหลักสูตร

โครงสร้างหลักสูตร เป็นการกำหนดโครงสร้างหลักสูตรของแต่ละหลักสูตร/โปรแกรมวิชาที่ใช้ในการจัดการ เรียนการสอน

| จัดทำโครงสร้างหลักสูตร                                                                                                    |                                                                                                    |
|----------------------------------------------------------------------------------------------------|----------------------------------------------------------------------------------------------------|
| วิทยาเขต :                                                                                                    | วิทยาเขตขอนแก่น                                                                                                    |
| ระดับวุฒิการศึกษา :                                                                                                    | ปวส. 💌                                                                                                    |
| គណខ :                                                                                                    | [3200] คณะวิศวกรรมศาสตร์                                                                                                    |
| สาขาวิชา :                                                                                                    | [3201] สาขาวิชาวิศวกรรมโยธา 💌                                                                                                    |
| หลักสูตร/โปรแกรมวิชา :                                                                                                    | หลักสูตรประกาศนียบัตรวิชาซีพชั้นสูง / [3201001] โปรแกรมวิชาช่างโยธา 💌                                                                                      |
| ปีที่จัดทำ:                                                                                                    | 2549                                                                                                    |
|                                                                                                    | เพิ่มโครงสร้างหลักสูตร                                                                                                    |
| รายละเอียกหลักสูตร/โปรเเกรมวิชา                                                                                                    |                                                                                                    |
| ลำนวนหน่วยกิต (หน่วยกิต) : 8                                                                                                    | 6                                                                                                    |
| ชื้อโครงสร้างหลักสูตร : ป                                                                                                    | ระกาศนียบัตรวิชาชีพชั้นสูง โปรแกรมวิชาช่างโยธา                                                                                                    |
| หมายเหตุ :                                                                                                    |                                                                                                    |
| สถานะการใช้งาน : โ                                                                                                    | ชังาน 💌                                                                                                    |
| <ul> <li>โครงสร้างหลักสูตร (0)</li> <li>หมวดวิชาศึกษาทั่วไป</li> <li>หมวดวิชาสึกษาทั่วไป</li> <li>พื่อมวิชามนุษยศาสตร์</li> <li>พื่อ [301220009] เทคนิคการพัฒ<br/>คลุ่มวิชามนุษยศาสตร์</li> <li>พื่อ [301220001] การพัฒนาคุณม</li> <li>พื่อ กลุ่มวิชากาษาไทย</li> <li>พื่อ กลุ่มวิชากาษาอังกฤษ</li> <li>พื่อมวิชากาษกอังกฤษ</li> <li>พื่อมวิชากาษกอังกฤษ</li> <li>พื่อมวิชากาษกอังกฤษ</li> <li>พ.มวดวิชาเลือกเสรี</li> </ul> | รายการหมวกวิชา<br>1 หมวดวิชาศักษาทั่วไป 26 0 1 เด็บ อบ<br>2 หมวดวิชาศักษาทั่วไป 26 0 2 เด้โข อบ<br>3 หมวดวิชาเลือกเสรี 6 0 3 เด้โข อบ<br>4 0 0 เด เด้โข อบ |
| บันทึก                                                                                                    |                                                                                                    |

รูป : หน้าจัดทำโครงสร้างหลักสูตร

การเข้าสู่หน้าจัดทำโครงสร้างหลักสูตร สามารถเข้าใช้งานได้ 2 กรณี

- เรียกดูและแก้ไขโครงสร้างหลักสูตรที่มีอยู่ ต้องทำการเลือกข้อมูลที่เมนูวิทยาเขต,ระดับวุฒิ การศึกษา,คณะ,สาขาวิชา,หลักสูตร/โปรแกรมวิชาและปีที่จัดทำ
- เพิ่มโครงสร้างหลักสูตรใหม่ โดยใช้

เพิ่มโครงสร้างหลักสูตร

เมื่อทำการเข้าสู่หน้าจัดทำโครงสร้างหลักสูตรแล้ว ปรากฏข้อมูลของโครงสร้างหลักสูตรนั้นที่รายละเอียด หลักสูตร/โปรแกรมวิชา โดยข้อมูลในรายการรายละเอียดหลักสูตร/โปรแกรมวิชา นี้ใช้ในการแสดงและเพิ่มข้อมูลได้ ข้อมูลของหลักสูตร/โปรแกรมวิชาที่แสดง คือ

- จำนวนหน่วยกิต (หน่วยกิต)
- ชื่อโครงสร้างหลักสูตร
- หมายเหตุ
- สถานะการใช้งาน

หน้ารายละเอียดหลักสูตร/โปรแกรมวิชา ในส่วนที่แสดงข้อมูลโครงสร้างหลักสูตร ในรูปแบบของ Tree ที่อยู่ ทางด้านซ้าย โดยโครงสร้างในการแสดงมี 3 ระดับ คือ

- โครงสร้างหลักสูตร แสดงที่ส่วนบนสุดของ Tree
- หมวดวิชา แสดงเป็นอันดับที่ 2 ของ Tree อยู่ภายใต้โครงสร้างหลักสูตร
- กลุ่มวิชา แสดงเป็นอันดับที่ 3 ของ Tree อยู่ภายใต้หมวดวิชา

การจัดการรายละเอียดหลักสูตร/โปรแกรมวิชา

เมื่อทำการเลือกโครงสร้างหลักสูตรแล้ว ปรากฏข้อมูลของข้อมูลโครงสร้างหลักสูตรนั้นที่ รายการหมวดวิชา สามารถทำการเพิ่ม,ลบและแก้ไขหมวดวิชาได้

เมื่อทำการเลือกโครงสร้างหลักสูตรแล้ว ปรากฏข้อมูลของข้อมูลโครงสร้างหลักสูตรนั้นที่ รายการกลุ่มวิชา สามารถทำการเพิ่ม,ลบและแก้ไขกลุ่มวิชาได้

เมื่อทำการเลือกโครงสร้างหลักสูตรแล้ว ปรากฏข้อมูลของข้อมูลโครงสร้างหลักสูตรนั้นที่ รายการวิชา สามารถทำการเพิ่ม,ลบและแก้ไขวิชาได้

### 4.4 แผนการเรียน

แผนการเรียน เป็นการกำหนดแผนการเรียนของแต่ละหลักสูตร/โปรแกรมวิชาที่ใช้ในการจัดการเรียนการสอน

| จัดทำแหงนการเรียน                                 |                                                                                                 |  |  |  |  |  |  |
|---------------------------------------------------|-------------------------------------------------------------------------------------------------|--|--|--|--|--|--|
| วิทยาเขต :                                        | าเขตขอนแก่น 💌                                                                                   |  |  |  |  |  |  |
| ระดับวุฒิการศึกษา :                               | ปาส.                                                                                            |  |  |  |  |  |  |
| eaz :                                             | [3200] คณะวิศวกรรมศาสตร์ 🛛 🗸                                                                    |  |  |  |  |  |  |
| สาขาวิชา :                                        | [3201] สาขาวิชาวิศวกรรมโยธา 💌                                                                   |  |  |  |  |  |  |
| หลักสูตร/โปรแกรมวิชา :                            | หลักสูตรประกาศนี้ยบัตรวิชาชีพชั้นสูง / [3201001] โปรแกร 🔽                                       |  |  |  |  |  |  |
| Ū :                                               | 2549                                                                                            |  |  |  |  |  |  |
| แผนการเรียน :                                     | [32001] แผนการศึกษา โปรแกรมวิชาช่างโยธา 🔽                                                       |  |  |  |  |  |  |
| ุ จัดทำแผนการเรียน                                |                                                                                                 |  |  |  |  |  |  |
| <b>จำนวนปีการศึกษาทั้งห</b> ม                     | JA (1) : 2 🔽                                                                                    |  |  |  |  |  |  |
|                                                   | เพิ่มจำนวนปีการศึกษา                                                                            |  |  |  |  |  |  |
| รายการแผนการเรียน                                 |                                                                                                 |  |  |  |  |  |  |
| รหัสแผนกา                                         | sišu: 32001                                                                                     |  |  |  |  |  |  |
| ชื่อแผนการเรียน : แผนการศึกษา โปรแกรมวิชาช่างโยธา |                                                                                                 |  |  |  |  |  |  |
| บที่ 1 บที่ 2                                     |                                                                                                 |  |  |  |  |  |  |
| ภาคการเรียนที่ 1                                  |                                                                                                 |  |  |  |  |  |  |
| านัส - ชื่อราบาิชา                                | เน่าบก็ค เน่าบก็ค เน่าบก็ค คามเร็มน คามเร็มน คามเร็ม<br>หฤษฎ์ ปฏิบัติ ราม หฤษฎ์ ปฏิบัติ นอกเาลา |  |  |  |  |  |  |
| [301120001] การพัฒนาคุณภาพชีวิตและสังคม           | 3 0 3 0 0 0 uřiu au                                                                             |  |  |  |  |  |  |

### รูป : หน้าจัดทำแผนการเรียน

การเข้าสู่หน้าจัดทำแผนการเรียน สามารถเข้าใช้งานได้ 2 กรณี

- เรียกดูและแก้ไขโครงสร้างหลักสูตรที่มีอยู่ ต้องทำการเลือกข้อมูลที่เมนูวิทยาเขต,ระดับวุฒิ การศึกษา,คณะ,สาขาวิชา,หลักสูตร/โปรแกรมวิชา,ปีและแผนการเรียน
- จัดทำแผนการเรียนใหม่ โดยเลือกข้อมูลที่เมนูวิทยาเขต,ระดับวุฒิการศึกษา,คณะ,สาขาวิชา
   ,หลักสูตร/โปรแกรมวิชา,ปี แล้วปรากฏส่วนส่วนของการจัดทำแผนการเรียนใหม่ ให้ทำการกำหนด

จำนวนปีการศึกษาทั้งหมด (ปี) และเลือกปุ่ม

| 🦳 จัดทำแผนการเรียน            |                      |
|-------------------------------|----------------------|
| จำนวนปีการศึกษาทั้งหมด (ปี) : | 1 💌                  |
|                               | ฉัดทำแผนการเรียนใหม่ |

รูป : ส่วนของการจัดทำแผนการเรียนใหม่

ข้อมูลจัดทำแผนการเรียนที่แสดง

- จำนวนปีการศึกษาทั้งหมด แสดงข้อมูลของแต่ละภาคเรียนที่ใช้จัดทำแผนการสอน โดยแบ่งเป็น ภาคเรียน คือ ภาคเรียนที่ 1 ,ภาคเรียนที่ 2 , ภาคฤดูร้อน สามารถกำหนดจำนวนปีการศึกษา ทั้งหมดได้
- ภาคเรียนที่ 1 แสดงข้อมูลรายวิชาที่กำหนดให้เรียนในภาคเรียนนี้ได้ โดยข้อมูลรายวิชาที่แสดง คือ
   รหัส ชื่อรายวิชา,หน่วยกิตทฤษฏี,หน่วยกิต,หน่วยกิตรวม,คาบเรียนทฤษฏี,คาบเรียนปฏิบัติ,
   คาบเรียนนอกเวลา สามารถทำการแก้ไขและลบข้อมูลได้
- ภาคเรียนที่ 2 แสดงข้อมูลรายวิชาที่กำหนดให้เรียนในภาคเรียนนี้ได้ โดยข้อมูลรายวิชาที่แสดง คือ
   รหัส ชื่อรายวิชา,หน่วยกิตทฤษฎี,หน่วยกิต,หน่วยกิตรวม,คาบเรียนทฤษฎี,คาบเรียนปฏิบัติ,
   คาบเรียนนอกเวลา สามารถทำการแก้ไขและลบข้อมูลได้
- ภาคฤดูร้อน แสดงข้อมูลรายวิชาที่กำหนดให้เรียนในภาคเรียนนี้ได้ โดยข้อมูลรายวิชาที่แสดง คือ รหัส – ชื่อรายวิชา,หน่วยกิตทฤษฏี,หน่วยกิต,หน่วยกิตรวม,คาบเรียนทฤษฏี,คาบเรียนปฏิบัติ, คาบเรียนนอกเวลา สามารถทำการแก้ไขและลบข้อมูลได้

## 5. เมนูตารางเรียน/ตารางสอน

ตารางเรียน/ตารางสอน เป็นการกำหนดตารางเรียนและตารางสอนที่ใช้ในการเรียนการสอนของแต่ละปี การศึกษา

รายการเมนูในส่วนเมนูหลักตารางเรียน/ตารางสอน ประกอบด้วย

- จัดทำตารางสอน
   ข้อมูลตารางสอนของแต่ละชั้นปี
- กำหนดอาจารย์ผู้สอน
- ข้อมูลอาจารย์ผู้สอนในแต่ละวิชา
- กำหนดคาบเรียนแผนการเรียน
- ข้อมูลเวลาเรียนในแต่ละวิชา ข้อมูลแผนการเรียน

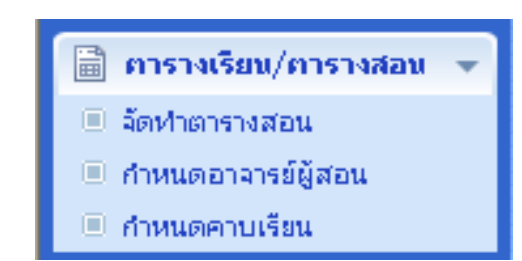

รูป : รายการเมนูย่อยในส่วนเมนู ตารางเรียน/ตารางสอน

### 5.1 จัดทำตารางสอน

จัดทำตารางสอน เป็นหน้าที่ใช้สำหรับจัดการทำตารางเวลาวิชาเรียน ของแต่ละโปรแกรมวิชา ให้กับ นักศึกษาแต่ละชั้นปี

| ดารางสอน        |                                                                                    |                                                                                        |                                                                               |                      |                                                                            |                                                                               |  |  |
|-----------------|------------------------------------------------------------------------------------|----------------------------------------------------------------------------------------|-------------------------------------------------------------------------------|----------------------|----------------------------------------------------------------------------|-------------------------------------------------------------------------------|--|--|
|                 | วิทยาเชต                                                                           | <ol> <li>วิทยาเขตภาคตะวั</li> </ol>                                                    | วันออกเฉียงเหนือ นครรา                                                        | ชสีมา 💌              |                                                                            |                                                                               |  |  |
|                 | ภาคการศึกษา/ปีการศึกษา                                                             | 1/2549                                                                                 |                                                                               | ~                    |                                                                            |                                                                               |  |  |
|                 | ระดับวุฒิการศึกษา                                                                  | ı: ปริญญาตรี                                                                           |                                                                               | ~                    |                                                                            |                                                                               |  |  |
|                 | โปรแกรมวิช                                                                         | า: [1701043] โป                                                                        | รแกรมวิชาวิศวกรรมโยธา                                                         | ~                    |                                                                            |                                                                               |  |  |
|                 | ชั้นวั                                                                             | 1: 1                                                                                   | ~                                                                             |                      |                                                                            |                                                                               |  |  |
| รายการทารางสอ   | รายการทารางสอน                                                                     |                                                                                        |                                                                               |                      |                                                                            |                                                                               |  |  |
| วัน/คาบ         | 1                                                                                  | 2                                                                                      | 3                                                                             | 4                    | 5                                                                          | 6                                                                             |  |  |
| อาทิตย์         | ×                                                                                  | ×                                                                                      | ×                                                                             | ×                    | ×                                                                          | ×                                                                             |  |  |
| ฉันทร์          | [01-110-004]<br>รณะปก็เสริงทอง<br>ท้อง ท้อง 01403/1<br>[3001] พรแทพ กัลสองให้<br>X | [01-110-004]<br>เหนุษปกักธุริษทย<br>ท้ายงท้ายง01403/1<br>[3001] พระเทพ ภัคธุรมบัต<br>X | ×                                                                             | ×                    | ×                                                                          | ×                                                                             |  |  |
| อังคาร          | ×                                                                                  | ×                                                                                      | [01-150-352]<br>กฎหมายแลงราน<br>พ้องพ้อง01502<br>[466] ภัศศักรศ์สุธรรมใน<br>🎉 | ×                    | [01-110-006]<br>ฉัทยเก็เริ่มเกาลัยม<br>ท้องท้อง01407<br>[22] อฤษมา เทพธรม์ | [01-110-006]<br>สำหมกับสามเสาลัยม<br>พัยมพัยม01407<br>[22] กฤษมา เทพธาม<br>มี |  |  |
| ų£              | ×                                                                                  | ×                                                                                      | ×                                                                             | ×                    | ×                                                                          | ×                                                                             |  |  |
| พฤหัสบดี        | ×                                                                                  | ×                                                                                      | ×                                                                             | ×                    | ×                                                                          | ×                                                                             |  |  |
| ศุกร์           | ×                                                                                  | ×                                                                                      | ×                                                                             | ×                    | ×                                                                          | ×                                                                             |  |  |
| เสาร์           | ×                                                                                  | ×                                                                                      | ×                                                                             | ×                    | ×                                                                          | ×                                                                             |  |  |
| การปรับปรุงแก้ไ | พ                                                                                  |                                                                                        |                                                                               |                      |                                                                            |                                                                               |  |  |
|                 | วัน: อังการ                                                                        | ~                                                                                      |                                                                               |                      |                                                                            |                                                                               |  |  |
| คาบเรื          | รียน (เริ่มต้น) : 10:00                                                            | *                                                                                      |                                                                               | คาบเรียน (สิ้นสุด) : | 11:00 💌                                                                    |                                                                               |  |  |
| รายวิช          | ยา - กลุ่มเรียน : [กลุ่ม 1] ก                                                      | ฎหมายแรงงาน                                                                            | ~                                                                             |                      |                                                                            |                                                                               |  |  |
|                 | อาคาร : <b>อาคาร 1</b> (ค                                                          | าณะบริหารธุรกิจ)                                                                       | ~                                                                             | ห้อง                 | ห้อง 01502                                                                 | ~                                                                             |  |  |
|                 |                                                                                    |                                                                                        | ทำรายการ บัง                                                                  | เพ็ก                 |                                                                            |                                                                               |  |  |

### รูป : **หน้าจัดทำตารางสอน**

การเข้าสู่หน้าจอจัดทำตารางสิบนั้น ผู้ใช้จะต้องทำการเลือกข้อ<u>วิทยาเขต</u> , <u>ภาคการศึกษา / ปีการศึกษา</u> , <u>ระดับวุฒิการศึกษา, โปรแกรมวิชา</u> และ<u>ชั้นปี</u> ก่อน หลังจากนั้นจะแสดงตารางสอนของข้อมูลที่ได้เลือกไว้ในขั้นต้น และจะแสดงข้อมูล

การปรับปรุงและแก้ไข

- ผู้ใช้สามารถเพิ่มตารางสอนได้โดยกดปุ่ม ทำรายการ
   หลังจากนั้นวิชาที่เลือกจะปรากฏใน
   ตารางสอน แต่ข้อมูลนี้จะยังไม่ได้ถูกบันทึก จนกว่าจะเลือกบันทึก
- ผู้ใช้สามรถลบข้อมูลในตารางสอนได้โดย กด X หลังจากนั้นวิชาที่เลือกลบจะหายไปจาก ตารางสอน แต่ข้อมูลนี้จะยังไม่ได้ถูกบันทึก จนกว่าจะเลือกบันทึก
- หากผู้ใช้จัดทำตารางสอนเป็นที่เรียบร้อยแล้ว ถ้าต้องการบันทึกข้อมูล ให้กดปุ่ม
   บันทึก
   หลังจากนั้นข้อมูลในตารางสอนทุกวิชาจะถูกเก็บบันทึกข้อมูล

### 5.2 กำหนดอาจารย์ผู้สอน

การเข้าสู่หน้าจอกำหนดอาจารย์ผู้สอนนั้น ผู้ใช้จะต้องทำการเลือกข้อมูล <u>วิทยาเขต</u> , <u>ภาคการศึกษา / ปี</u> <u>การศึกษา</u> , <u>ระดับวุฒิการศึกษา, โปรแกรมวิชา</u> และ<u>ชั้นปี</u>ก่อน หลังจากนั้นจะแสดงรายการข้อมูลอาจารย์ผู้สอนใน แต่

ละวิชา

| กำหนกลาจารปลู้ออน                                                                                                    |           |                                                                                                    |  |  |  |
|----------------------------------------------------------------------------------------------------|-----------|----------------------------------------------------------------------------------------------------|--|--|--|
| จิทยาเขต :                                                                                                    | วิทยาเขตง | ตภาคตะวันออกเฉียงเหนือ นครราชสีมา 👻                                                                 |  |  |  |
| ภาคการศึกษา/ปีการศึกษา :                                                                                                    | 1/2549    | •                                                                                                   |  |  |  |
| ระดับวุฒิการศึกษา :                                                                                                    | ปริญญาตรี |                                                                                                    |  |  |  |
| โปรแกรมวิชา :                                                                                                    | [170104   | 143] โปรแกรมวิชาวิศวกรรมโยธา 🛛 👻                                                                    |  |  |  |
| ชั้นปี :                                                                                                    | 1         | ▼                                                                                                   |  |  |  |
| รายสารรายวิสา – สลุ่มเรียน                                                                                                    |           | รายวิหา - กลุ่มเรียน : [01-110-004] มนุษย์กับสัมคม                                                  |  |  |  |
| <ul> <li>□ - 3 [1701043] โปรแกรมวิชาวิศวกรรมโยธา</li> <li>□ 4 [01-110-004] มนุษย์กับสัมเคม</li> <li>□ 4 [01-110-006] สิงคมกับสิ่งแวลด้อม</li> <li>□ 4 [01-110-352] กฎหมายแรงงาน</li> </ul> |           | รนัส - ชื่อ - นามสฤลอาจารย์ผู้สอบ หบ้าที่<br>1 [3001] พรเทพ กิจสมบัติ เปฏิบัติ เตโต สบ<br>2 เตโต สบ |  |  |  |
|                                                                                                    |           | บันทึก                                                                                              |  |  |  |

### ู<sub>ู่</sub>ป : **หน้ากำหนดอาจารย์ผู้สอน**

หน้ากำหนดอาจารย์ผู้สอน ในส่วนที่แสดงรายการรายวิชา – กลุ่มเรียนในรูปแบบของ Tree ที่อยู่ทางด้าน ซ้าย โดยโครงสร้างในการแสดงมี 2 ระดับ คือ

- ข้อมูลโปรแกรมวิชา แสดงที่ส่วนบนสุดของ Tree
- ข้อมูลวิชา แสดงเป็นอันดับที่ 2 ของ Tree อยู่ภายใต้โปรแกรมวิชา

การจัดการรายละเอียดอาจารย์ผู้สอน

เมื่อทำการเลือกข้อมูลวิชาแล้ว จะปรากฏข้อมูลของข้อมูลอาจารย์ผู้สอนในรายวิชานั้น ซึ่งสามารถทำการ เพิ่ม,ลบและแก้ไขอาจารย์ผู้สอนในรายวิชานั้นได้วิชาได้

### 5.3 กำหนดคาบเรียน

การเข้าสู่หน้าจอกำหนดคาบเรียนนั้น ผู้ใช้จะต้องทำการเลือกข้อมูล <u>วิทยาเขต</u> และ <u>ภาคการศึกษา / ปี</u> <u>การศึกษา</u> หลังจากนั้นจะแสดงรายการคาบเรียน

| สำหนดสาบเรือน                                         |            |               |             |              |                    |          |  |
|-------------------------------------------------------|------------|---------------|-------------|--------------|--------------------|----------|--|
| วิทยาเชต : วิทยาเชตภาคตะวันออกเฉียงเหนือ นครราชสีมา 🔽 |            |               |             |              |                    |          |  |
| สาร                                                   | ลการศึกษา/ | ปีการศึกษา: 1 | L/2549      | ~            |                    |          |  |
| สายสารจามเรือน                                        |            |               |             |              |                    |          |  |
|                                                       | คาบ        | ເວລາເຣົ່ມກັນ  | เวลาสิ้นสุด | ประเภท       | สถานะ<br>การใช้งาน |          |  |
|                                                       | 1          | 08:00         | 09:00       | ในเวลาราชการ | <b>V</b>           | แล้ไค สบ |  |
|                                                       | 2          | 09:00         | 10:00       | ในเวลาราชการ | <b>V</b>           | แล้ไก ลบ |  |
|                                                       | 3          | 10:00         | 11:00       | ในเวลาราชการ | $\checkmark$       | แล้ไก สบ |  |
|                                                       | 4          | 11:00         | 12:00       | ในเวลาราชการ |                    | แล้ไก สบ |  |
|                                                       | 5          | 13:00         | 14:00       | ในเวลาราชการ | $\checkmark$       | แล้ไค สบ |  |
|                                                       | 6          | 14:00         | 15:00       | ในเวลาราชการ |                    | แล้ไค สม |  |
| 7 IIIIIIIIIIIIIIIIIIIIIIIIIIIIIIIIIIII                |            |               |             |              |                    |          |  |
| บันทึก                                                |            |               |             |              |                    |          |  |

### ูงป : **หน้ากำหนดอาจารย์ผู้สอน**

การจัดการคาบเรียน

- ผู้ใช้สามารถเพิ่ม/แก้ไข คาบเรียนได้โดยกดปุ่ม แต่ข้อมูลนี้จะยังไม่ได้ถูกบันทึก จนกว่าจะ
   เลือกบันทึก
- ผู้ใช้สามรถลบข้อมูล คาบเรียนได้โดยกดปุ่ม 配 หลังจากนั้นวิชาที่เลือกลบจะหายไปจาก ตาราง แต่ข้อมูลนี้จะยังไม่ได้ถูกบันทึก จนกว่าจะเลือกบันทึก
- หากผู้ใช้ต้องการบันทึกข้อมูลคาบเรียน ให้กดปุ่ม บันทึก
   หลังจากนั้นข้อมูลในคาบเรียน
   ทั้งหมดจะถูกเก็บบันทึกข้อมูล

### 6. เมนูตารางสอบ

ตารางสอบ เป็นการกำหนดตารางเวลาสอบที่ใช้ในการจัดเวลาสอบของแต่ละวิชา รายการเมนูในส่วนเมนู หลักตารางสอบ ประกอบด้วย

- กำหนดเวลาสอบ
- ข้อมูลเวลาที่ใช้ในการสอบ
- กำหนดวันสอบ
- จัดทำตารางสอบ
- กำหนดห้องสอบ
- กำหนดห้องสอบ-รายวิชา
- ข้อมูลกำหนดห้องสอบของแต่ละรายวิชา
- กำหนดผู้คุมสอบ
  - 🗟 ตารางสอบ 🔲 กำหนดเวลาสอบ 🔲 กำหนดวันสอบ 🗉 จัดทำตารางสอบ 🗉 กำหนดห้องสอบ
  - 🗉 กำหนดห้องสอบ-รายวิชา
  - 🗉 กำหนดผู้คุมสอบ
  - รูป : รายการเมนูย่อยในส่วนเมนู ตารางสอบ

- ข้อมูลวันที่ใช้ในสอบ
  - ข้อมูลตารางสอบ
  - ข้อมูลห้องที่ใช้ในการสอบ - ข้อมูลกำหนดอาจารย์ผู้คุมสอบ

### 6.1 กำหนดเวลาสอบ

การเข้าสู่หน้าจอกำหนดเวลาสอบนั้น ผู้ใช้จะต้องทำการเลือกข้อมูล <u>วิทยาเขต</u>, <u>ภาคการศึกษา / ปีการศึกษา</u> , <u>ระดับวุฒิการศึกษา</u> และ<u>ประเภทการสอบ</u> หลังจากนั้นจะแสดงรายการเวลาสอบ

| สำหระเวลาลอบ |                 |                     |                       |                    |          |  |
|--------------|-----------------|---------------------|-----------------------|--------------------|----------|--|
|              | วิทยาเขต :      | วิทยาเขตภาคตะวันออก | เฉียงเหนือ นครราชสีมา | ~                  |          |  |
| ภาคการศึกษ   | ษา/ปีการศึกษา : | 1/2549              |                       | *                  |          |  |
| ระดั         | บวุฒิการศึกษา : | ปริญญาตรี           |                       | *                  |          |  |
| ป            | ระเภทการสอบ :   | 💿 ระหว่างภาค        | 🔿 ปลายภาค             |                    |          |  |
|              | ช่วงเวลา        | เวลาเริ่มตับ        | เวลาสิ้นสุด           | สถานะ<br>การใช้งาน |          |  |
|              | 1               | 08:30               | 10:30                 | <b>V</b>           | แล้ไก สบ |  |
|              | 2               | 10:30               | 12:30                 | <b>V</b>           | แต้ไก สม |  |
|              | 3               | 13:00               | 15:00                 | <b>V</b>           | แต้ไก สบ |  |
|              | 4               | 15:00               | 17:00                 |                    | แล้ไก ลบ |  |
|              | 5               | 17:00               | 19:00                 | <b>V</b>           | แล้ไก สบ |  |
|              | 6               |                     |                       |                    | แล้ค ณ   |  |
| บันทึก       |                 |                     |                       |                    |          |  |

รูป : หน้ากำหนดเวลาสอบ

การกำหนดเวลาที่ใช้ในการสอบ

- ผู้ใช้สามารถเพิ่ม/แก้ไข เวลาสอบได้โดยกดปุ่ม แต่ข้อมูลนี้จะยังไม่ได้ถูกบันทึก จนกว่าจะ
   เลือกบันทึก
- ผู้ใช้สามรถลบข้อมูล เวลาสอบได้โดยกดปุ่ม 💌 หลังจากนั้นวิชาที่เลือกลบจะหายไปจาก ตาราง แต่ข้อมูลนี้จะยังไม่ได้ถูกบันทึก จนกว่าจะเลือกบันทึก
- หากผู้ใช้ต้องการบันทึกข้อมูลเวลาสอบให้กดปุ่ม บันทึก
   หลังจากนั้นข้อมูลในเวลาสอบ
   ทั้งหมดจะถูกเก็บบันทึกข้อมูล

### 6.2 กำหนดวันสอบ

การเข้าสู่หน้าจอกำหนดวันสอบนั้น ผู้ใช้จะต้องทำการเลือกข้อมูล <u>วิทยาเขต</u>, <u>ภาคการศึกษา / ปีการศึกษา</u>, <u>ระดับวุฒิการศึกษา</u>, <u>ประเภทการสอบ</u>, <u>วันที่เริ่มต้นของการสอบ</u> และ<u>วันที่สิ้นสุดของการสอบ</u> หลังจากนั้นจะแสดง รายการวันที่ใช้ในการสอบ

| สำหนดวันออบ                  |             |                                            |                    |       |  |  |  |
|------------------------------|-------------|--------------------------------------------|--------------------|-------|--|--|--|
| วิทย                         | าเชต: วิ    | วิทยาเขตภาคตะวันออกเฉียงเหนือ นครราชสีมา 🗸 | •                  |       |  |  |  |
| ภาคการศึกษา/ปีการด้          | ลึกษา: 🚺    | 1/2549 💌                                   |                    |       |  |  |  |
| ระดับวุฒิการด่               | รักษา : 🛽 1 | ปริญญาตรี 🗸 🗸                              |                    |       |  |  |  |
| ประเภทกา                     | รสอบ: (     | 💿 ระหว่างภาค 🔷 ปลายภาค                     |                    |       |  |  |  |
| _ กำหนดค่าเบื้องท้น          |             |                                            |                    |       |  |  |  |
| วันเริ่มต้นของการสอบ : 11/10 | )/2549      | วันสิ้นสุข                                 | ดของการสอบ : 19/10 | /2549 |  |  |  |
|                              |             | กำหนดวันสอบ                                |                    |       |  |  |  |
|                              |             |                                            |                    |       |  |  |  |
|                              |             |                                            | สอบ                |       |  |  |  |
|                              | สำคิบ       | วินสอบ                                     |                    |       |  |  |  |
|                              | 1           | พุธ 11/10/2549                             |                    |       |  |  |  |
|                              | 2           | พฤหัสบดี 12/10/2549                        |                    |       |  |  |  |
|                              | 3           | ศุกร์ 13/10/2549                           |                    |       |  |  |  |
|                              | 4           | เสาร์ 14/10/2549                           |                    |       |  |  |  |
|                              | 5           | อาทิตย์ 15/10/2549                         |                    |       |  |  |  |
|                              | 6           | ฉันทร์ 16/10/2549                          |                    |       |  |  |  |
|                              | 7           | อังคาร 17/10/2549                          |                    |       |  |  |  |
|                              | 8           | พุธ 18/10/2549                             |                    |       |  |  |  |
|                              | 9           | 9 พฤหัสบดี 19/10/2549 🔽                    |                    |       |  |  |  |
| บันทึก                       |             |                                            |                    |       |  |  |  |

### รูป : หน้ากำหนดวันสอบ

การกำหนดวันที่ใช้ในการสอบ

ผู้ใช้สามารถเพิ่มวันที่ใช้ในการสอบโดยระบุวันที่เริ่มต้นการสอบและวันที่สิ้นสุดการสอบหาก
 ต้องการให้วันใดเป็นวัที่ใช่ในการสอบให้ ☑ หากไม่ต้องการให้วันใดเป็นวันที่ใช้ในการสอบให้

หลังจากนั้นให้กดปุ่ม

### 6.3 จัดทำตารางสอบ

การเข้าสู่หน้าจอจัดทำตารางสอบนั้น ผู้ใช้จะต้องทำการเลือกข้อมูล <u>วิทยาเขต</u>, <u>ภาคการศึกษา / ปีการศึกษา</u> , <u>ระดับวุฒิการศึกษา</u> และ<u>ประเภทการสอบ</u> หลังจากนั้นจะแสดงตารางเวลาการสอบ

| สารางออบ         |                          |                                  |                |             |             |  |  |  |  |  |
|------------------|--------------------------|----------------------------------|----------------|-------------|-------------|--|--|--|--|--|
|                  | วิทยาเขต :               | วิทยาเขตภาคตะวันออกเฉียงเหนือ นค | <b>~</b>       |             |             |  |  |  |  |  |
|                  | ภาคการศึกษา/ปีการศึกษา : | 1/2549                           | ¥              |             |             |  |  |  |  |  |
|                  | ระดับวุฒิการศึกษา :      | វិត្សត្បូរពនី 🗸                  |                |             |             |  |  |  |  |  |
|                  | โปรแกรมวิชา :            | [1701043] โปรแกรมวิชาวิศวกรรมโ 🛩 |                |             |             |  |  |  |  |  |
|                  | ชั้นปี :                 | 1                                | 1              |             |             |  |  |  |  |  |
|                  | ประเภทการสอบ :           | 💿 ระหว่างภาค 🔘 ปลายภาค           |                |             |             |  |  |  |  |  |
| 4183169161822M   |                          |                                  |                |             |             |  |  |  |  |  |
| วัน/เวลา         | 08.30-10.30              | 10.30-12.30                      | 13.00-15.00    | 15.00-17.00 | 17.00-19.00 |  |  |  |  |  |
| 11 ຫ.ຄ. 2549     | ×                        | *                                | ×              | ×           | ×           |  |  |  |  |  |
| 12 ຫ.ຄ. 2549     | ×                        | *                                | ×              | ×           | ×           |  |  |  |  |  |
| 10 0510          | กฎหมายแรงงาน - กลุ่ม 1   | กฎหมายแรงงาน - กลุ่ม 1           |                |             |             |  |  |  |  |  |
| 13 G.A. 2549     | ×                        | *                                | *              | *           | *           |  |  |  |  |  |
| 16 ຫ.ຄ. 2549     | ×                        | *                                | ×              | ×           | ×           |  |  |  |  |  |
| 17 ຫ.ຄ. 2549     | *                        | *                                | ×              | ×           | ×           |  |  |  |  |  |
| 18 ต.ค. 2549     | ×                        | *                                | ×              | ×           | ×           |  |  |  |  |  |
| 19 ຫ.ຄ. 2549     | ×                        | *                                | ×              | ×           | ×           |  |  |  |  |  |
| ลารปรับปรุงแล้โม |                          |                                  |                |             |             |  |  |  |  |  |
|                  | วัน:                     | พุธ 11/10/2549                   | ~              |             |             |  |  |  |  |  |
|                  | ช่วงเวลา (เริ่มต้น) :    | 08.30                            | 🗸 จำนวนคาบ : 1 |             |             |  |  |  |  |  |
|                  | รายวิชา - กลุ่มเรียน :   | [กลุ่ม 1] มนุษย์กับสัมคม         | <b>~</b>       |             |             |  |  |  |  |  |
|                  |                          | ทำรายการ                         | บันทึก         |             |             |  |  |  |  |  |

### รูป : หน้าจัดทำตารางสอบ

การปรับปรุงและแก้ไขตารางสอบ

- ผู้ใช้สามารถเพิ่มตารางสอบได้โดยกดปุ่ม ทำรายการ
   หลังจากนั้นวิชาที่เลือกจะปรากฏใน
   ตารางสอบ แต่ข้อมูลนี้จะยังไม่ได้ถูกบันทึก จนกว่าจะเลือกบันทึก
- ผู้ใช้สามรถลบข้อมูลในตารางสอบได้โดย กด × หลังจากนั้นวิชาที่เลือกลบจะหายไปจาก ตารางสอบ แต่ข้อมูลนี้จะยังไม่ได้ถูกบันทึก จนกว่าจะเลือกบันทึก
- หากผู้ใช้จัดทำตารางสอบเป็นที่เรียบร้อยแล้ว ถ้าต้องการบันทึกข้อมูล ให้กดปุ่ม บันทึก
   หลังจากนั้นข้อมูลในตารางสอบทุกวิชาสอบจะถูกเก็บบันทึกข้อมูล

### 6.4 กำหนดห้องสอบ

การเข้าสู่หน้าจอกำหนดห้องสอบนั้น ผู้ใช้จะต้องทำการเลือกข้อมูล <u>วิทยาเขต</u>, <u>ภาคการศึกษา / ปีการศึกษา</u> , <u>ระดับวุฒิการศึกษา</u> และ<u>ประเภทการสอบ</u> หลังจากนั้นจะแสดงห้องที่จะใช้ในการกำหนดห้องสอบ

| กำหนดห้องออบ                    |     |                                            |         |                             |              |                    |         |
|---------------------------------|-----|--------------------------------------------|---------|-----------------------------|--------------|--------------------|---------|
| วิทยาเชต                        | : 3 | วิทยาเขตภาคตะวันออกเฉียงเหนือ นครราชสีมา 🗸 |         |                             |              |                    |         |
| ปีการศึกษา/ภาคการศึกษา :        |     | /2549                                      | )       | *                           |              |                    |         |
| ระดับวุฒิการศึกษา               | : 1 | ไร้ญญาต                                    | ตรี     | ~                           |              |                    |         |
| ประเภทการสอบ                    | : ( | <ol> <li>s=m</li> </ol>                    | ว่างภาค | ◯ ปลายภาค                   |              |                    |         |
| สายภารอาจาร – พื่อง             |     |                                            |         | อาคาร : อาคาร 1 (คณะบริหารภ | รุธกิจ)      |                    |         |
| ⊟-เµี]อาคาร 1 (คณะบริหารธุรกิจ) |     |                                            |         | ต้อง : ต้อง 1401            |              |                    |         |
| 📚 Řas 1401                      | -   |                                            |         | TEG , TEG 1401              |              |                    |         |
| 😒 ñas 01403/1                   |     | 110010                                     | 124229  |                             |              |                    |         |
| 📚 👬 as 01403/2                  |     | ่ำตับ                                      |         |                             | จำนวนที่นั่ง | งงานธ<br>สารได้งาน |         |
| 📚 พ้อง 01406/1                  |     |                                            |         |                             | <u> </u>     |                    |         |
| 📚 พ้อง 01406/2                  |     | 1                                          | 1411    |                             | U            |                    | แต่ศาสบ |
| 📚 ค้อง 01407                    |     | 2                                          |         |                             | 0            |                    | แล้ไก 💷 |
| 📚 พ้อง 01501                    |     |                                            |         |                             |              |                    |         |
| 📚 พ้อง 01502                    |     |                                            |         |                             |              |                    |         |
| 📚 พ้อง 01508                    |     |                                            |         |                             |              |                    |         |
| 📚 ค้อง 01602/1                  |     |                                            |         |                             |              |                    |         |
| 📚 พ้อง 01602/2                  |     |                                            |         |                             |              |                    |         |
| 📚 พ้อง 01603                    |     |                                            |         |                             |              |                    |         |
| 📚 พ้อง 01607                    |     |                                            |         |                             |              |                    |         |
| 📚 พ้อง 01608                    |     |                                            |         |                             |              |                    |         |
| 🛸 พ้อง 01701                    |     |                                            |         |                             |              |                    |         |
| 🎓 พ้อง 01702                    |     |                                            |         |                             |              |                    |         |
|                                 | Ť   |                                            | _       |                             |              |                    |         |
| บันทึก                          |     |                                            |         |                             |              |                    |         |

### รูป : หน้ากำหนดห้องสอบ

หน้ากำหนดอาจารย์ห้องสอบ ในส่วนที่แสดงรายการรายอาคาร – ห้องในรูปแบบของ Tree ที่อยู่ทางด้าน ซ้าย โดยโครงสร้างในการแสดงมี 2 ระดับ คือ

- ข้อมูลอาคาร แสดงที่ส่วนบนสุดของ Tree
- ข้อมูลห้อง แสดงเป็นอันดับที่ 2 ของ Tree อยู่ภายใต้อาคาร

การจัดการกำหนดห้องสอบ

เมื่อทำการเลือกข้อมูลห้องแล้ว จะปรากฏข้อมูลของห้องนั้น ซึ่งสามารถทำการเพิ่ม,ลบและแก้ไข ห้องสอบ

ได้

### 6.5 กำหนดห้องสอบ - รายวิชา

การเข้าสู่หน้าจอกำหนดห้องสอบ – ราบวิชานั้น ผู้ใช้จะต้องทำการเลือกข้อมูล <u>วิทยาเขต</u>, <u>ภาคการศึกษา / ปี</u> <u>การศึกษา, ระดับวุฒิการศึกษา</u> และ<u>ประเภทการสอบ</u> หลังจากนั้นจะแสดงกลุ่มสอบและห้องที่จะใช้ในการกำหนด ห้องสอบ

| กำหนดห้องออม - รายวิชา                                                                                                    |                                                                                                    |                                                                                                    |                           |
|----------------------------------------------------------------------------------------------------|----------------------------------------------------------------------------------------------------|----------------------------------------------------------------------------------------------------|---------------------------|
| วิทยาเขต :                                                                                                    | วิทยาเขตภาคตะวันออกเฉียงเหนือ นครราชสีมา 📑                                                                                                    | *                                                                                                    |                           |
| ปีการศึกษา/ภาคการศึกษา :                                                                                                    | 1/2549                                                                                                    | •                                                                                                    |                           |
| ระดับวุฒิการศึกษา :                                                                                                    | ปริญญาตรี                                                                                                    | *                                                                                                    |                           |
| โปรแกรมวิชา :                                                                                                    | [1701043] โปรแกรมวิชาวิศวกรรมโยธา                                                                                                    | *                                                                                                    |                           |
| ประเภทการสอบ :                                                                                                    | 💿 ระหว่างภาค 🔿 ปลายภาค                                                                                                    |                                                                                                    |                           |
| รายสารรายวิชา – สอุ่มเรียน                                                                                                    | รายวิชา - กลุ่มเรียน :                                                                                                    | กฎหมายแรงงาน - กลุ่ม 1                                                                                    |                           |
| ⊟- 💋 ตุกร์ 13 ตุลาคม 2549                                                                                                    | รายภารอาจาร = พ้อง                                                                                                    | อาคาร :                                                                                                   | อาคาร 1 (คณะบริหารธุรกิจ) |
| <ul> <li>☐ ญาหมายแรงงาน</li> <li>☐ ญักฐ์ม 1</li> <li>☐ พร 11 ตุลาคม 2549</li> <li>☐ ∅ ปฏิบัติการพิสิกส์ 2 สำหรับวิศวกร</li> <li>☐ ๗ลุ่ม 1</li> <li>☐ กลุ่ม 1</li> <li>☐ กลุ่ม 1</li> <li>☐ กลุ่ม 1</li> <li>☐ กลุ่ม 1</li> <li>☐ กลุ่ม 1</li> <li>☐ กลุ่ม 1</li> <li>☐ กลุ่ม 1</li> <li>☐ กลุ่ม 1</li> <li>☐ กลุ่ม 1</li> <li>☐ กลุ่ม 1</li> <li>☐ กลุ่ม 1</li> <li>☐ กลุ่ม 1</li> <li>☐ กลุ่ม 1</li> </ul> | <ul> <li>□· (กละบริหารธุรกิจ)</li> <li>□· (กละบริหารธุรกิจ)</li> <li>□· (กละบริหารธุรกิจ)</li> <li>□· (กละบริหารธุรกิจ)</li> <li>□· (nable)</li> <li>□· (nable)</li> <li< td=""><td><ul> <li>พ้อง:</li> <li>ราสารที่องออมที่เรืองที่งทมท</li> <li>5าสับ     <li>≥ 1 1411     </li> </li></ul></td><td>1411<br/>ร้องออน</td></li<></ul> | <ul> <li>พ้อง:</li> <li>ราสารที่องออมที่เรืองที่งทมท</li> <li>5าสับ     <li>≥ 1 1411     </li> </li></ul> | 1411<br>ร้องออน           |
|                                                                                                    | บันทึก                                                                                                    |                                                                                                    |                           |

### รูป : หน้ากำหนดห้องสอบ - รายวิชา

หน้ากำหนดกำหนดห้องสอบ – ราบวิชานั้น จะแสดงข้อมูลในรูปแบบ Tree อยู่ 2 ส่วน คือ

1.รายวิชา - กลุ่มเรียน ได้มีการแสดงแบ่งกลุ่มเป็น 3 ระดับ คือ

- วันที่สอบ แสดงที่ส่วนบนสุดของ Tree
- วิชาที่สอบ แสดงเป็นอันดับที่ 2 ของ Tree อยู่ภายใต้วันที่สอบ
- กลุ่มสอบแสดงเป็นอันดับที่ 3 ของ Tree อยู่ภายใต้วิชาที่สอบ

2.อาคาร – ห้องเรียน ได้มีการแสดงแบ่งกลุ่มเป็น 3 ระดับ คือ

- อาคาร แสดงที่ส่วนบนสุดของ Tree
- ห้องเรียน แสดงเป็นอันดับที่ 2 ของ Tree อยู่ภายใต้อาคาร
- ห้องย่อย แสดงเป็นอันดับที่ 3 ของ Tree อยู่ภายใต้ห้องเรียน

การจัดการสอบ 🗕 รายวิชา

- หลังจากผู้ใช้ได้ทำการเลือกกลุ่มสอบและวิชาสอบเป็นที่เรียบร้อยแล้วหากจะทำการจับห้องสอบ กับกลุ่มสอบเข้าด้วยกันให้กดปุ่ม 还 เพื่อเพิ่มข้อมูล
- ผู้ใช้สามรถลบข้อมูลความสัมพันธ์ของกลุ่มสอบกับห้องสอบได้โดย กดปุ่ม 弦 เพื่อลบ
   ความสัมพันธ์ แต่ข้อมูลนี้จะยังไม่ได้ถูกบันทึก จนกว่าจะเลือกบันทึก
- หากผู้ใช้จัดทำความสัมพันธ์ของกลุ่มสอบกับห้องสอบเป็นที่เรียบร้อยแล้ว ถ้าต้องการบันทึก
   ข้อมูล ให้กดปุ่ม บันทึก
   หลังจากนั้นข้อมูลทั้งหมดจะถูกเก็บบันทึกข้อมูล

### 6.6 กำหนดผู้คุมสอบ

การเข้าสู่หน้าจอกำหนดผู้คุมสอบนั้น ผู้ใช้จะต้องทำการเลือกข้อมูล <u>วิทยาเขต</u>, <u>ภาคการศึกษา /</u> <u>ปีการศึกษา, ระดับวุฒิการศึกษา</u> และ<u>โปรแกรมวิชา</u> หลังจากนั้นจะแสดงข้อมูลผู้คุมสอบ

| กำหนดผู้คุมสอบ                         |                  |                                   |            |                          |                                       |           |
|----------------------------------------|------------------|-----------------------------------|------------|--------------------------|---------------------------------------|-----------|
| วิทยาเขต :                             | วิทยาเขตภ        | าคตะวันอะ                         | อกเฉียงเห  | นือ นครราชสีมา 🛛 💌       |                                       |           |
| ภาคการศึกษา/ปีการศึกษา :               | 1/2549           |                                   |            | *                        |                                       |           |
| ระดับวุฒิการศึกษา :                    | ปริญญาตรั        |                                   |            | *                        |                                       |           |
| โปรแกรมวิชา :                          | [170104:         | 3] โปรแก                          | รมวิชาวิศว | กรรมโยธา 💌               |                                       |           |
| รายการวันสอบ - รายวิชา - น้องสอบ       |                  | วันสอบ                            |            | วันสอบ                   | พุธ 11 ตุลาคม 2549                    |           |
| 🖃 🎲 พุธ 11 ตุลาคม 2549                 |                  | รายวิชา                           |            | รายวิชา                  | [13 - 080                             |           |
|                                        | งรับวิศวกร -<br> | กร-                               |            | ห้องสอบ                  | 134] ปฏิบัติการพีสิกส์ 2 สำหรับวิศวกร |           |
| ····· 🤪 [I3-080-I34] ปฏบตการพลกส 2 สาข | งรบวศวกร -       | -<br>ເວລາ (ເรິ່ມຜໍ່ນ - ສັ້ນສຸດ) : |            | วลา (เริ่มต้น - สิ้นสุด) | : ลุ่ม33 - ห้อง                       |           |
|                                        |                  | รายกา                             | รผู้คุมสอา | u                        |                                       |           |
|                                        |                  |                                   | สำคับ      |                          | รนัส - ชื่อ - นามสคุล                 |           |
|                                        |                  | Þ                                 | 1          | [529] กรรณิการ์ สมเ      | ព្យ                                   | แค้ไข ลบ  |
|                                        |                  | ⊳                                 | 2          | [591] กรรณิการ์ บัวตู    | u                                     | แก้ไข ลบ  |
|                                        |                  |                                   | 3          |                          |                                       | เพีย ลบ 秦 |
|                                        |                  |                                   |            |                          |                                       |           |
|                                        |                  |                                   |            |                          |                                       | *         |
|                                        |                  |                                   |            |                          |                                       |           |
|                                        |                  |                                   |            |                          |                                       |           |
|                                        |                  |                                   |            |                          |                                       |           |
| •                                      | Þ                |                                   |            |                          |                                       |           |
|                                        |                  |                                   |            | <u>มันทึก</u>            |                                       |           |

### รูป : หน้ากำหนดผู้คุมสอบ

หน้ากำหนดผู้คุมสอบ ในส่วนที่แสดงรายการรายวันสอบ — รายวิชา — ห้องสอบ ในรูปแบบของ Tree ที่ อยู่ทางด้านซ้าย โดยโครงสร้างในการแสดงมี 2 ระดับ คือ

- ข้อมูลวันที่สอบ แสดงที่ส่วนบนสุดของ Tree
- ข้อมูลวิชาสอบ-ห้องสอบ แสดงเป็นอันดับที่ 2 ของ Tree อยู่ภายใต้วันที่สอบ

การจัดการกำหนดผู้คุมสอบ

# 7. เมนูบันทึกผลการเรียน

บันทึกผลการเรียน เป็นทำการกำหนดค่าต่างๆที่ใช้ในการคำนวณผลการศึกษาและอนุมัติผลการศึกษา รายการเมนูในส่วนเมนูบันทึกผลการเรียน ประกอบด้วย

- กำหนดการตัดเกรด
- ข้อมูลคะแนนและเกณฑ์ที่ใช้ในการตัดเกรด
- บันทึกผลการศึกษา
- ข้อมูลโครงสร้างหลักสูตร
- อนุมัติผลการศึกษา
- ข้อมูลแผนการเรียน

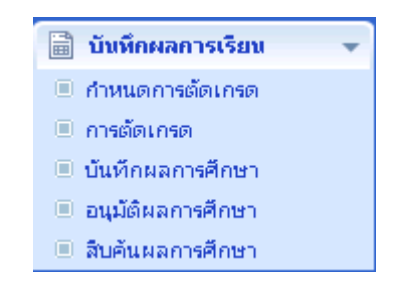

รูป : หน้ากำหนดผู้คุมสอบ

### 7.1 กำหนดการตัดเกรด

การเข้าสู่หน้าจอกำหนดการตัดเกรดนั้น ผู้ใช้จะต้องทำการเลือกข้อมูล <u>วิทยาเขต</u>, <u>ภาคการศึกษา /</u> ปี<u>การศึกษา</u>, <u>ระดับวุฒิการศึกษา</u>, <u>คณะ</u>, <u>รายวิชา</u> และ<u>กลุ่มเรียน</u> หลังจากนั้นจะแสดงข้อมูลการวัดผลการศึกษา

| ก่านนดกา    | รวัดผลการศึกษาและการสอบ:      | ย่อย ในแต่ละรายวิชา                     |                                       |                |                |  |  |  |
|-------------|-------------------------------|-----------------------------------------|---------------------------------------|----------------|----------------|--|--|--|
|             | ภาคการศึกษา/ปีการศึกษา        | 1/2549                                  | <b>v</b>                              |                |                |  |  |  |
|             | วิหยาเขต                      | : วิทยาเขตภาคตะวันออ                    | มกเฉียงเหนือ นครราชสัมา 🔽             |                |                |  |  |  |
|             | ระดับวุฒิการศึกษา             | <mark>) :</mark> ปริญญาตรี              | ~                                     |                |                |  |  |  |
|             | ការដ                          | ะ: [1700] คณะวิศวกรร                    | มศาสตร์และสถาปัตยกรรม 🔽               |                |                |  |  |  |
|             | รายวิชา                       | <ol> <li>มนุษย์กับสัมคม</li> </ol>      | มนุษย์กับสัมคม                        |                |                |  |  |  |
|             | กลุ่มเรียน                    | .: 12                                   | 12                                    |                |                |  |  |  |
| รายการการวิ | วัดผลการศึกษา และการสอบย่อย   | I                                       |                                       |                |                |  |  |  |
| កេ          | ณฑ์การวัดและประเมินผลการศึกษา | <ol> <li>ข้อบังคับสถาบันเทคโ</li> </ol> | นโลยีราชมงคล ว่าด้วยการศึกษาระดับปริฤ | มูญา พ.ศ. 2541 | *              |  |  |  |
|             | เกณฑ์การวัดผลการศึกษา         | 📫 🔘 อิงเกณฑ์                            | 🔘 อิงกลุ่ม 💿 กำหนดเอง                 |                |                |  |  |  |
|             | รวมคะแนนทั้งหมด (คะแนน)       | : 0                                     |                                       |                |                |  |  |  |
|             | รวมการสอบย่อยทั้งหมด (ครั้ง)  | : 0                                     |                                       |                |                |  |  |  |
| การวัดผลกา  | รศึกษา การสอบย่อย             |                                         |                                       |                |                |  |  |  |
| รายละเอีย   | มกการวัดผลการเรียน            |                                         |                                       |                |                |  |  |  |
| สำคับ       | ค่าคะมนนต่ำสุด                | ค่าคะมนนสูงสุด                          | % ของการตัดกลุ่ม                      | เกรกที่ไก้     | ประเภท         |  |  |  |
| 1           | 76                            | 100                                     | 80                                    | А              | คำนวณเกรด      |  |  |  |
| 2           | 61                            | 75                                      | 75                                    | B+             | คำนวณเกรด      |  |  |  |
| з           | 56                            | 60                                      | 60                                    | В              | คำนวณเกรด      |  |  |  |
| 4           | 51                            | 55                                      | 55                                    | C+             | คำนวณเกรด      |  |  |  |
| 5           | 46                            | 50                                      | 50                                    | с              | คำนวณเกรด      |  |  |  |
| 6           | 41                            | 45                                      | 45                                    | D+             | คำนวณเกรด      |  |  |  |
| 7           | 0                             | 40                                      | 40                                    | D              | คำนวณเกรด      |  |  |  |
| 8           | 0                             | 0                                       | 0                                     | F              | คำนวณเกรด      |  |  |  |
| 9           | 0                             | 0                                       | 0                                     | S              | ไม่คำนวณเกรด   |  |  |  |
| 10          | 0                             | 0                                       | 0                                     | U              | ไม่คำนวณเกรด   |  |  |  |
| 11          | 0                             | 0                                       | 0                                     | AU             | ไม่คิดหน่วยกิต |  |  |  |
| 12          | 0                             | 0                                       | 0                                     | I              | ทั่วไป         |  |  |  |
| 13          | 0                             | 0                                       | 0                                     | W              | ทั่วไป         |  |  |  |
|             |                               |                                         | บันทึก                                |                |                |  |  |  |

### รูป : หน้ากำหนดการตัดเกรด

การปรับปรุงและแก้ไขข้อมูลการตัดเกรด

ผู้ใช้สามารถเพิ่มและแก้ไขข้อมูลการตัดเกรดได้โดยกดปุ่ม

### 7.2 บันทึกผลการศึกษา

การเข้าสู่หน้าจอบันทึกผลการศึกษานั้น ผู้ใช้จะต้องทำการเลือกข้อมูล <u>วิทยาเขต</u>, <u>ภาคการศึกษา /</u> ปี<u>การศึกษา, ระดับวุฒิการศึกษา</u>, <u>คณะ</u>, <u>รายวิชา</u>, <u>กลุ่มเรียน</u> และ<u>การสอบย่อย</u> หลังจากนั้นจะแสดงข้อมูลการ บันทึกผลการศึกษา

| บันทึกผลการศึกษา - การสอบย่อย         |                                              |        |                        |             |
|---------------------------------------|----------------------------------------------|--------|------------------------|-------------|
| ภาคการศึกษา/ปีการศึกษา :              | 1/2549                                       |        |                        |             |
| วิหยาเขต :                            | วิทยาเขตภาคตะวันออกเฉียงเหนือ นครราชสีมา 🛛 👻 |        |                        |             |
| ระดับวุฒิการศึกษา :                   | ปริญญาตรี 🗸                                  |        |                        |             |
| คณะ :                                 | [1700] คณะวิศวกรรมศาสตร์และสถาปัตยกรรมศ 💙    |        |                        |             |
| รายวิชา :                             | มนุษย์กับสัมคม 💙                             |        |                        |             |
| กลุ่มเรียน :                          | 12                                           |        |                        |             |
| การสอบข่อย :                          | จุดประสงค์ที่ 1 🗸 🗸                          |        |                        |             |
| รายการผลการศึกษา (การสอบย่อย)         |                                              |        |                        |             |
| รายวิชา/ห้องเรียน/การสอบย่อย :        | มนุษย์กับสัมคม / 12 / จุดประสงค์ที่ 1        |        |                        |             |
| จำนวนนักศึกษาทั้งหมด (คน) ∶           | 4                                            |        |                        |             |
| นักศึกษาเข้าสอบ/นักศึกษาขาดสอบ (คน) : | 4/0                                          |        |                        |             |
|                                       |                                              |        |                        |             |
| สำดับ รนัสนักศึกษา                    | ชื่อ - นามสกุล                               | ซาคสอบ | คะแผนการสอบ<br>(คะแผน) | CURR_STATUS |
| 1 123                                 | นาย สตีเฟ้น เจอร์ราร์ด                       |        | 56                     | 3           |
| 2 491                                 | นาย ซัยนันท์ จันทร์อำรุง                     |        | 15                     | 3           |
| 3 491703053401-1                      | นาย สามารถ กิรมย์ชม                          |        | 10                     | 3           |
| 4 491703053402-9                      | นาย นิติ ชอุ่มผล                             |        | 14                     | 3           |
|                                       | บันทัก                                       |        |                        |             |

### รูป : หน้าบันทึกผลการศึกษา

การปรับปรุงและแก้ไขข้อมูลบันทึกผลการศึกษา

ผู้ใช้สามารถเพิ่มและแก้ไขข้อมูลการตัดเกรดได้โดยกดปุ่ม <u>บันทึก</u>

### 7.3 อนุมัติผลการศึกษา

การเข้าสู่หน้าจอบันทึกผลการศึกษานั้น ผู้ใช้จะต้องทำการเลือกข้อมูล <u>วิทยาเขต</u>, <u>ภาคการศึกษา /</u> ปี<u>การศึกษา</u>, <u>ระดับวุฒิการศึกษา</u>, <u>คณะ</u> และ<u>สถานะผลการศึกษา</u> หลังจากนั้นจะแสดงรายการผลการศึกษาของแต่ ละรายวิชา

| การส                                     | านุมัติเ                      | ผลการศึกษา            |                          |         |                   |         |             |               |              |          |                |   |                   |
|------------------------------------------|-------------------------------|-----------------------|--------------------------|---------|-------------------|---------|-------------|---------------|--------------|----------|----------------|---|-------------------|
| ภาคการศึกษา/ปีการศึกษา : 1/2549          |                               |                       |                          |         |                   |         | *           |               |              |          |                |   |                   |
| วิทยาเขต : วิทยาเขตภาคตะวันออกเฉียงเหนือ |                               |                       |                          |         | นคร 😽             |         |             |               |              |          |                |   |                   |
|                                          | ระดับวุฒิการศึกษา : ปริญญาตรี |                       |                          |         |                   |         |             |               |              |          |                |   |                   |
|                                          |                               |                       | គណៈដ :                   | [17     | 00] คณะวิค        | สวกรรม  | มศาสตร์และส | สถาปัตยกรรม   | iet 🗸        |          |                |   |                   |
|                                          |                               | สถาเ                  | แะผลการศึกษา :           | v       | ้งหมด             | ~       |             |               |              |          |                |   |                   |
| รายกา                                    | รผลก                          | ารศึกษา (ทั้งหมด)     | )                        |         |                   |         |             |               |              |          |                |   |                   |
| เลือก สำคับ รายวิชา                      |                               |                       |                          | น้      | <b>เ</b> ้องเรียน |         |             | อาจารย์ผู้สอน |              | র্মচ     | าานะผลการศึกษา |   |                   |
|                                          | 1                             | ้<br>ความแข็งแรงของวั | ัสดุ 2                   |         |                   |         | 1           |               |              |          |                |   | กำลังจัดทำ        |
| ≥                                        | 2                             | มบุษย์กับสัมคม        |                          |         |                   |         | 12          |               | พรเทพ        |          |                |   | ประกาศผล          |
| $\geq$                                   | 3                             | มนุษย์สัมพันธ์        |                          |         |                   |         | 1           |               |              |          |                |   | จัดส่งแล้ว        |
| >                                        | 4                             | กฎหมายแรงงาน          |                          |         |                   |         | 1           |               | กรรณิการ์    |          |                |   | กำลังจัดทำ        |
| >                                        | 5                             | กฎหมายแรงงาน          |                          |         |                   |         | 1           |               | กรรณิการ์    |          |                |   | กำลังจัดทำ        |
| ≥                                        | 6                             | กฎหมายแรงงาน          |                          |         |                   |         | 1           |               | กรรณิการ์    |          |                |   | กำลังจัดทำ        |
| >                                        | 7                             | ปรัชญาเบื้องต้น       |                          |         |                   |         | 1           |               | สุนทราภรณ์   | ์, คมกฤช |                |   | กำลังจัดทำ        |
| ≥                                        | 8                             | ภาษาอังกฤษเทคนิ       | ค1                       |         |                   |         | 1           |               | กรรณิการ์, เ | านกอร    |                |   | กำลังจัดทำ        |
|                                          |                               |                       |                          |         |                   |         |             |               |              |          |                |   |                   |
| รายกา                                    | เรผลก                         | ารศึกษา (รายวิชา      | )                        |         |                   |         |             |               |              |          |                |   |                   |
| สำดับ                                    |                               | รนัสนักศึกษา          | ชื่อ - น                 | ามสกุ   | ล                 |         | គះ          | าเทบย่อย      |              | คะเบบรวม | เกรก           | ป | ระเภทการลงทะเบียน |
| 1                                        | 123                           |                       | นายสตีเฟ่น เจอร์         | ราร์ด   |                   |         | 56, 0, 0,   | 10, 0, 12, 1  | 2, 0         | 73       | D              |   | ปกติ              |
| 2                                        | 491                           |                       | นายชัยนันท์ จัน <i>ท</i> | ร์อำรุง | 1                 |         | 15, 12, 9   | , 7, 11, 15,  | 0, 0         | 69       | D              |   | ปกติ              |
| 3                                        | 4917                          | 01043001-6            | น.ส.กรองกาญจา            | ផ្ទែរឯង | ана               |         |             |               |              | 0        |                |   |                   |
| 4                                        | 4917                          | 03053401-1            | นายสามารถ ภิรม           | ย์ชม    |                   |         | 10, 1, 10,  | 7, 10, 10, 1  | 0, 15        | 73       | D              |   | ปกติ              |
| 5                                        | 4917                          | 03053402-9            | นายนิติ ชอุ่มผล          |         |                   |         | 14, 12, 7   | 7, 30, 4, 3,  | 7, 7         | 84       | D+             |   | ปกติ              |
|                                          |                               |                       |                          |         | ไม่อนุม           | រ័ព៌សឯក | ารศึกษา     | อนุมัติผล     | เการศึกษา    |          |                |   |                   |

### รูป : หน้าอนุมัติผลการศึกษา

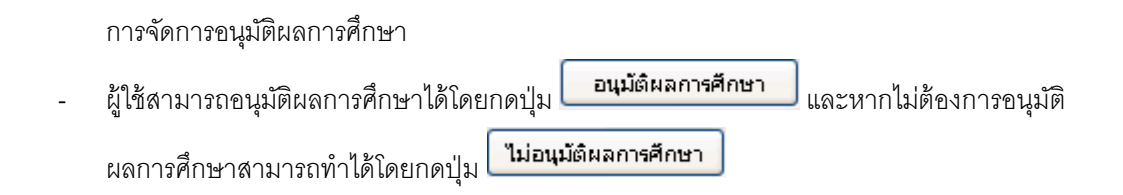

# 8. รายงาน/สอบถามข้อมูล

รายงาน / สอบถามข้อมูล เป็นหมวดของการออกรายงานรายงานต่างๆเพื่อที่จะนำข้อมูลออกมาแสดงใน รูปแบบเอกสารได้

รายการเมนูในส่วนเมนูรายงาน/สอบถามข้อมูล ประกอบด้วย

- สถิติการลงทะเบียนหลักสูตร ข้อมูลรายงานเชิงสถิติของจำนวนนักศึกษาที่ลงทะเบียน
- สถิติการลงทะเบียนรายวิชา ข้อมูลรายงานเชิงสถิติของจำนวนนักศึกษาที่ลงทะเบียน ในแต่ละรายวิชา
  - ประวัตินักศึกษา ข้อมูลประวัตินักศึกษา

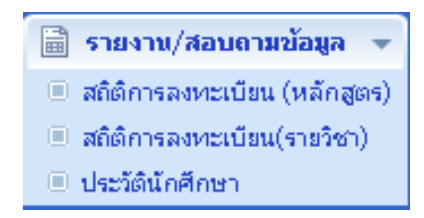

รูป : หน้ารายงาน / สอบถามข้อมูล

### 8.1 สถิติการลงทะเบียน(หลักสูตร)

การเข้าสู่หน้าจอสถิติการลงทะเบียนหลักสูตรนั้น ผู้ใช้จะต้องทำการเลือกข้อมูล <u>วิทยาเขต</u> , <u>ภาคการศึกษา/</u> <u>ปีการศึกษา, คณะ</u> , <u>โปรแกรมวิชา</u> และ<u>ประเภทเวลาเรียน</u> หลังจากนั้นจะแสดงข้อมูลจำนวนนักศึกษาที่ลงทะเบียน

| สืบดัหจำ  | หวหหักสึกษาจงทะเบียน ใหแล่ง         | ะโปรแกรมวิชา                       |                       |                              |                            |                             |
|-----------|-------------------------------------|------------------------------------|-----------------------|------------------------------|----------------------------|-----------------------------|
|           | วิทยาเชต :                          | วิทยาเขตภาคตะวันออกเฉียงเหนือ นร 🔽 | ภาคการศึกษา/ปีการศึกษ | n: 1/2549                    | ~                          |                             |
|           | មាណដ :                              | [1500] คณะบริหารธุรกิจ 🛛 👻         | สาขาวิร               | <mark>ยา :</mark> [1501] ฟาร | ทวิชาการบัญชี              | *                           |
|           | โปรแกรมวิชา :                       | กรุณาเสือก 💙                       | ประเภทเวลาเรีย        | น:กรุณาเลือ                  | เก                         | *                           |
|           |                                     |                                    |                       |                              |                            |                             |
|           |                                     | -                                  |                       |                              |                            |                             |
| สายสารสำค | ครพพัสสัสษา ออฟรี เมือพ ไพแข่ อรีไม | สแลสมวิชา                          |                       |                              |                            |                             |
| สำคับ     | รหัสโปรเเครมวิชา                    | ชื่อโปรแกรมวิชา                    | ประเภทเวลาเรียน       | จำนวนลง<br>หะเบียน<br>ชาย    | จำนวนลง<br>พะเบียน<br>หญิง | ี่จำนวนลง<br>หะเบียน<br>รวม |
| 1         | 2                                   | โปรแกรม การตลาด - การบริหารการตลาด | ปกติ                  | 0                            | 0                          | 0                           |
| 2         | 2                                   | โปรแกรม การตลาด - การบริหารการตลาด | สมทบ                  | 0                            | 0                          | 0                           |
| 3         | 3                                   | โปรแกรมวิศวกรรมโทรคมนาคม           | ปกติ                  | 0                            | 0                          | 0                           |
| 4         | 10                                  | โปรแกรมทดสอบ                       | ปกติ                  | 0                            | 0                          | 0                           |
| 5         | 422                                 | โปรแกรม 9                          | ปกติ                  | 0                            | 0                          | 0                           |
| 6         | 1501011                             | โปรแกรมวิชาการบัญชี                | ปกติ                  | 0                            | 0                          | 0                           |
| 7         | 1501011                             | โปรแกรมวิชาการบัญชี                | บ่าย                  | 0                            | 0                          | 0                           |
| 8         | 1501012                             | โปรแกรมวิชาการบัญชี                | ปกติ                  | 0                            | 0                          | 0                           |
| 9         | 1501013                             | โปรแกรมวิชาการบัญชั                | ปกติ                  | 0                            | 0                          | 0                           |
| 10        | 1501013                             | โปรแกรมวิชาการบัญชั                | สมทบ                  | 0                            | 0                          | 0                           |
| 11        | 1501013                             | โปรแกรมวิชาการบัญชี                | สมหบ (สอา.)           | 0                            | 0                          | 0                           |
|           |                                     | พิมพ์                              | ้รายงาน               |                              |                            |                             |

รูป : หน้าสถิติการลงทะเบียน(หลักสูตร)

การพิมพ์รายงานสถิติการลงทะเบียน(หลักสูตร)

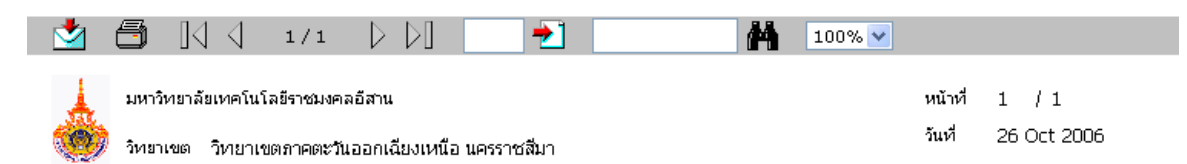

รายงานจำนวนนักศึกษาที่ลงทะเบียน ในแต่ละโปรแกรมวิชา

ประจำภาดการศึกษา 1/2549

คณะ [1500] คณะบริหารธุรกิจ

|       |                 |                                        |                     | จำน | วนนักศึกษาลงห | ะเบียน |
|-------|-----------------|----------------------------------------|---------------------|-----|---------------|--------|
| ลำดับ | รหัสโปรแกรมวิชา | ชื่อโปรแกรมวิชา                        | บระเภทเวลา<br>เรียน | ชาย | หญิง          | รวม    |
| 1     | 2               | โปรแกรม การตลาด - การบริหารการ<br>ตลาด | ปกติ                | 0   | 0             | 0      |
| 2     | 2               | โปรแกรม การตลาด - การบริหารการ<br>ตลาด | สมหาบ               | 0   | 0             | 0      |
| 3     | 3               | โปรแกรมวิศวกรรมโทรคมนาคม               | ปกติ                | Ο   | 0             | 0      |
| 4     | 10              | โปรแกรมทดสอบ                           | ปกติ                | 0   | Ο             | 0      |
| 5     | 422             | โปรแกรม 9                              | ปกติ                | 0   | 0             | 0      |
| 6     | 1501011         | โปรแกรมวิชาการบัญชี                    | ปกติ                | 0   | Ο             | 0      |
| 7     | 1501011         | โปรแกรมวิชาการบัญชี                    | บ่าย                | 0   | Ο             | 0      |
| 8     | 1501012         | โปรแกรมวิชาการบัญชี                    | ปกติ                | 0   | Ο             | 0      |
| 9     | 1501013         | โปรแกรมวิชาการบัญชี                    | ปกติ                | 0   | Ο             | 0      |
| 10    | 1501013         | โปรแกรมวิชาการบัญชี                    | สมทบ                | 0   | 0             | 0      |
| 11    | 1501013         | โปรแกรมวิชาการบัญชี                    | สมหาบ (สอา.)        | 0   | 0             | 0      |

กลับ

รูป : รายงานสถิติการลงทะเบียน(หลักสูตร)

### 8.2 สถิติการลงทะเบียน(รายวิชา)

การเข้าสู่หน้าจอสถิติการลงทะเบียนรายวิชานั้น ผู้ใช้จะต้องทำการเลือกข้อมูล <u>วิทยาเขต</u>, <u>ภาคการศึกษา /</u> <u>ปีการศึกษา, ระดับวุฒิการศึกษา</u>,<u>คณะ</u>, และ<u>รายวิชา</u> หลังจากนั้นจะแสดงข้อมูลจำนวนนักศึกษาที่ลงทะเบียนตาม ในแต่ละรายวิชา

| สืบดัหจำห       | แวนนักสึกษาที่ <b>องทะเบื</b> อน |                                          |                |                |                    |                            |                                   |                     |
|-----------------|----------------------------------|------------------------------------------|----------------|----------------|--------------------|----------------------------|-----------------------------------|---------------------|
|                 | วิทยาเชต :                       | วิทยาเขตภาคตะวันออกเจ                    | ฉียงเหนือ นคระ | ราชสีมา 💌      |                    |                            |                                   |                     |
| ภาคการ          | รศึกษา/ปีการศึกษา :              | 1/2549                                   |                | ระดับจุฒิการศึ | กษา: ปริญ          | ญาตรี                      | ~                                 |                     |
|                 | ទាងដេះ :                         | [1700] คณะวิศวกรรมศาสตร์และสถาปัตยกรรม 💌 |                | ราย            | รายวิชา : กรุณาเรื |                            | *                                 |                     |
|                 |                                  |                                          |                |                |                    |                            |                                   |                     |
|                 |                                  |                                          |                |                |                    |                            |                                   |                     |
| 47 H 8 1497 H 8 | วิชา - สอุ่มหัดพ                 |                                          |                |                |                    |                            |                                   |                     |
| สำคับ           | รนัส -                           | ชื่อรายวิชา                              | กลุ่มเรียน     | i              | อาจารย์ผู้สอน      | ี่ จำนวนนักศึ่<br>ลงหะเบีย | กษา จำนวนนักศึกษา<br>น ดอนรายวิชา | ี่ สำนวน<br>คงเหลือ |
| 1               | [04-120-201] หฤษฎั               | โครงสร้าง                                | 1              | [367] กฤษฐ     | า รุนรักษา         | 1                          | 0                                 | 1                   |
| 2               | [01-110-005] มนุษย์              | สัมพันธ์                                 | 1              |                |                    | 1                          | 0                                 | 1                   |
|                 |                                  |                                          |                | พิมพ์ราย       | งาน                |                            |                                   |                     |

### รูป : หน้าสถิติการลงทะเบียน(รายวิชา)

การพิมพ์รายงานสถิติการลงทะเบียน(รายวิชา)

| <b>_</b> | 🗂 ]( ( 1/                | 1 🖸 🖓 📃 🔁 .       | 100% 🗸         |                        |
|----------|--------------------------|-------------------|----------------|------------------------|
|          | มหาวิทยาลัยเทคโนโลยีราชม | <b>มงค</b> ลอีสาน | หน้า<br>วันที่ | f 1 / 1<br>26 Oct 2006 |

#### รายงานจำนวนนักศึกษาที่ลงทะเบียน

ประจำภาคการศึกษา 1/2549

คณะ [1700] คณะวิศวกรรมศาสตร์และสถาปัตยกรรมศาสตร์

|       |                             |            |                      | :         | จำนวนนักศึกษ | า       |
|-------|-----------------------------|------------|----------------------|-----------|--------------|---------|
| สาดับ | รหัสวิชา - ชื่อวิชา         | กลุ่มเรียน | อาจารย์ผู้สอน        | ลงทะเบียน | ถอนวิชา      | คงเหลือ |
| 1     | [04-120-201] ทฤษฎีโครงสร้าง | 1          | [367] กฤษฎา รุนรักษา | 1         | 0            | 1       |
| 2     | [01-110-005] มนุษย์สัมพันธ์ | 1          |                      | 1         | 0            | 1       |

|  | กลับ |  |
|--|------|--|
|--|------|--|

รูป : รายงานสถิติการลงทะเบียน(รายวิชา)

### 8.3 ประวัตินักศึกษา

การเข้าสู่หน้าจอประวัตินักศึกษานั้น ผู้ใช้จะต้องทำการเลือกกรอกข้อมูลที่ใช้ในการค้นหาประวัตินักศึกษา แล้วค้นหาข้อมูลหลังจากนั้นจะแสดงข้อมูลจำนวนนักศึกษาที่ลงทะเบียน

| ลางซึ่งพระเปลงหลัง สิลษก                                                                                                    |                                                                                                    |                                                                                                    |                                                |
|----------------------------------------------------------------------------------------------------|----------------------------------------------------------------------------------------------------|----------------------------------------------------------------------------------------------------|------------------------------------------------|
| รทัสนักศึกษา :                                                                                                    |                                                                                                    | พมายเลขมัดรประมาทน :                                                                                                    |                                                |
| Sa:                                                                                                    |                                                                                                    | างามสกุล :                                                                                                    | 1                                              |
| FIRST NAME :                                                                                                    |                                                                                                    | LAST NAME :                                                                                                    | Г                                              |
|                                                                                                    | ต้ามทางไ                                                                                                    | ักศึกษา                                                                                                    |                                                |
| ขั้นหาย หมือนเสียนใหญ่ก็สามา                                                                                                    |                                                                                                    |                                                                                                    |                                                |
| Smansaen :                                                                                                    | วิทยาเขตภาคตะวันออกเฉียงเหนือ นครรา 🤝                                                                           | จันที่เล้า :                                                                                                    | 06/01/2549 📖 😋                                 |
| ปีการศึกษา :                                                                                                    | 2549                                                                                                    | อาทการศึกษา :                                                                                                    | ภาพการศึกษาที่ 1 🛛 👻                           |
| ອາຍາະອິສາ :                                                                                                    | [1500] คณะบริหารธุรกิจ 💙                                                                                        | ระดับจุฒิการศึกษา :                                                                                                    | ปริญญาตรี 💙                                    |
| าลักสูตร :                                                                                                    | ทลักสูตรบริหารธุรกิจบัณฑิต 🔽                                                                                    | ສາສາວິສາ :                                                                                                    | [1503] สาขาวิชาการจัดการ                       |
| sະຄນກາະຕິກ≌າ (Section) :                                                                                                    | 491503032024-1                                                                                                  | เปรแกรมวชา :                                                                                                    | [1503032] tilsunsationnsama<br>[354950503324-4 |
| Annual and the day of the                                                                                                    | 1431303031314-1                                                                                                 | enterno (entry :                                                                                                    | 100400000024-4                                 |
| ส่วนใจหน้า                                                                                                    | 1                                                                                                    |                                                                                                    |                                                |
| ชื่อ - พาพสกุจ :                                                                                                    | tanen hunt                                                                                                    |                                                                                                    |                                                |
| FIRST NAME - LAST                                                                                                    | forten                                                                                                    |                                                                                                    |                                                |
| NAME :                                                                                                    |                                                                                                    |                                                                                                    |                                                |
| กลายเองมีตรประชาชน :                                                                                                    | 1300300050734                                                                                                   |                                                                                                    |                                                |
| วันเกิด (วัน/เดือน/ปี) :                                                                                                    | 1 V / NOSYDH V / 2500 V                                                                                         |                                                                                                    | Browse                                         |
| ลายุ(ปี):                                                                                                    | 0                                                                                                    | 0                                                                                                    |                                                |
| กลุ่มเสือด :                                                                                                    | -tWan- 💌                                                                                                    | 919894h :                                                                                                    | กรุณาเสียก 🔽                                   |
| 1000000 (Wall)                                                                                                    | nşenišan 💉                                                                                                    | ສຽນສາຄີ:                                                                                                    |                                                |
| กำลังศึกษาอยู่ (คพ) :                                                                                                    | 0                                                                                                    | ความพิการ :                                                                                                    | กรุณาเพื่อก 💌                                  |
| สารเอรเพิ่รัอง (กระ) :                                                                                                    | 0                                                                                                    | เป็นการที่:                                                                                                    | 0                                              |
| ความสามารถ/ความสนใจ<br>พื้นสม :                                                                                                    |                                                                                                    |                                                                                                    |                                                |
| dagadag                                                                                                    |                                                                                                    |                                                                                                    |                                                |
| ที่อยู่ตามทระบิมนบ้าน                                                                                                    |                                                                                                    |                                                                                                    |                                                |
| บ้านเลขที่ :                                                                                                    |                                                                                                    | พลู่ที่:                                                                                                    |                                                |
| ตรอก/ขอม :<br>สังหรัด :                                                                                                    | กรณาเร็จก                                                                                                    | สารสุราชา                                                                                                    |                                                |
| ตัวบล/แขวง :                                                                                                    |                                                                                                    | รพัพไปรษณีย์ :                                                                                                    |                                                |
| ที่อยู่ที่ติดต่อได้ сору                                                                                                    |                                                                                                    |                                                                                                    |                                                |
| บ้านเลยที่:                                                                                                    |                                                                                                    | મથેથું :                                                                                                    |                                                |
| esan/mae :                                                                                                    |                                                                                                    | 173434 I                                                                                                    |                                                |
| างราวม :<br>ม้านล/แขวง :                                                                                                    | neantean 🔍                                                                                                    | อาเภอรเซต:                                                                                                    |                                                |
| โทรศัพท์ :                                                                                                    |                                                                                                    |                                                                                                    | ,                                              |
| ส์อยูอยุกษุพิการสักษา                                                                                                    |                                                                                                    |                                                                                                    |                                                |
| จังหวัด(สถานศึกษาเติม) :                                                                                                    | ngansāan 💌                                                                                                    | ชื่อสถานศึกษาเติม :                                                                                                    |                                                |
| อ้านกอ :                                                                                                    |                                                                                                    | สำนาจ :                                                                                                    |                                                |
| สัสดุรสารประการ                                                                                                    |                                                                                                    |                                                                                                    | *                                              |
| 1 พริกร                                                                                                    | - ospolšao                                                                                                    | ຮາຍໄດ້ເລອີຍ (ນາກ/ເດືອນ) :                                                                                                    | 058401\$20                                     |
| สถานที่ทำงาน :                                                                                                    |                                                                                                    |                                                                                                    |                                                |
| In strength and the second                                                                                                    |                                                                                                    |                                                                                                    |                                                |
| and the second second second                                                                                                    |                                                                                                    |                                                                                                    |                                                |
| Om copy to PARENT                                                                                                    |                                                                                                    |                                                                                                    |                                                |
| 5a :                                                                                                    |                                                                                                    | wheely a :                                                                                                    |                                                |
|                                                                                                    | DEB21\$2D                                                                                                    | ແລະໄດ້ແຫລິມ (ແຫລດສັດແດ່ :                                                                                                    |                                                |
|                                                                                                    | (                                                                                                    |                                                                                                    |                                                |
| Jepune (umplate :                                                                                                    | M                                                                                                    |                                                                                                    |                                                |
| when copy to PARENT                                                                                                    |                                                                                                    |                                                                                                    |                                                |
| ά. ·                                                                                                    |                                                                                                    | 10/10/07/10 1                                                                                                    |                                                |
|                                                                                                    |                                                                                                    | and the second second s |                                                |
| 2184 I                                                                                                    | oświegao 💌                                                                                                    | <ul> <li>comparage (multiplese) 1</li> </ul>                                                                                                    | ·· 05811530 ··                                 |
| ງພືກາະກັກທາງທຸ່ມ :                                                                                                    | ×.                                                                                                    |                                                                                                    |                                                |
| สถาวจะการเป็นๆ - พวกมา -                                                                                                    |                                                                                                    |                                                                                                    |                                                |
|                                                                                                    |                                                                                                    |                                                                                                    |                                                |
| dmuq est                                                                                                    |                                                                                                    |                                                                                                    |                                                |
|                                                                                                    |                                                                                                    | when a c                                                                                                    |                                                |
| ງເຊິ່ງງານສັດພາງຢູ່ໜ້າ :                                                                                                    |                                                                                                    | ผู้ปกระสมเม็กก่างว่าเรียนได้ :                                                                                                    | กรุษาเรือก 😒                                   |
| Newsychology                                                                                                    |                                                                                                    | 4.1.1                                                                                                    |                                                |
| HIMMAN TYPE DATE:                                                                                                    | The second second second second second second second second second second second second second second second se | sturgestin :                                                                                                    | L]                                             |
|                                                                                                    | ··· mjenkigan ··· 💌                                                                                             |                                                                                                    |                                                |
| สถาษที่อยู่อาทียชีจอยัน                                                                                                    | oşmırgan 💌                                                                                                    |                                                                                                    |                                                |
| สภาษที่อยู่อาทีเข้ออย่าง<br>ขอพักชื่อ :                                                                                                    | กรุษณร์มก 💌                                                                                                    | 424 :                                                                                                    |                                                |
| สถาษที่อยู่อาทีมข้อบูริษ<br>พอพักมีอ :                                                                                                    |                                                                                                    | 424 :                                                                                                    |                                                |
| สถางที่อยู่อาทัยปัจจุบัน<br>ขอพักมีอ :<br>โญญาภาพโรง                                                                                           | nçınığan 💌                                                                                                    | Şai :                                                                                                    |                                                |
| สถานที่อยู่อาทิยชังอุรัน<br>ขอพัฒชิอ :<br><mark>โญกระกษัณะ</mark><br>มารังอุสารคุณๆหาวงชังพา :                                                 | กรุษาเรียก ♥<br>กรุษาเรียก ♥                                                                                    | จังง :<br>กงษ์วัณฑม :                                                                                                    |                                                |
| สถานที่อยู่อาทัยช้องขัน<br>ขอฟักชื่อ :<br><mark>โญญากปนก</mark><br>มาซ่อมูลหญาญหาการที่กลา :                                                   | กรุษาเรือก 💌                                                                                                    | จับเ :<br>กรรัสษาย :                                                                                                    | ະ- ກຸພາເຈັລກ 💌                                 |
| สถานที่อยู่อาทิมชังอยู่ใน<br>หอพักชัง :<br>โญญาภาพโทก<br>หารโอมูลหารุณญาการพักษา :<br>โญเร็ก ๆ                                                 | กรุษระจังก 💌                                                                                                    | จับง :<br>กรณีสัญญ :                                                                                                    | - nşunifin 💌                                   |
| งกามรือผู้อาทิมอังอุรัม<br>ของกิดอิง<br>เกริญญาตามสุขภายสุขภายสังหา :<br>โญเรื่อง<br>กรณีญายสินสีอดิง                                          | กรุษาเร็มก ♥                                                                                                    | จัง: :<br>กะส์วันทุง :                                                                                                    | - nyursian 💌                                   |
| anudajandududu<br>vadida :<br>Ingependen<br>weisapenpapamedina :<br>Ingeleg<br>meliopedududa                                                   | <ul> <li>กรุษาเริงก ·· · · · · · · · · · · · · · · · · ·</li></ul>                                              | จังง :<br>กระสีรับกุม :                                                                                                    | nyursfan 💌                                     |
| งกางสังปุ่งกลีบสิ่งสู้จะ<br>ขอสิกริง :<br>โญญาแกงโรม<br>และรังมูลสามุนามากะศึกษา :<br>โญรโมช<br>การสัญการในเรื่องริง<br>การสัญการในเรื่องริง : | กรุษาเร็มก 💌                                                                                                    | र्वेकाः<br>सम्बद्धित्वापः<br>भाषस्वयुव्धः                                                                                                    |                                                |

รูป : หน้าประวัตินักศึกษา

การพิมพ์รายงานประวัตินักศึกษา

ผู้ใช้สามารถพิมพ์รายงานประวัตินักศึกษา ได้โดยกดปุ่ม
 พิมพ์
 หลังจากนั้นระบบ
 จะแสดงข้อมูลรายงานให้ผู้ใช้สามารถพิมพ์รายงานออกมาในรูปแบบเอกสารได้